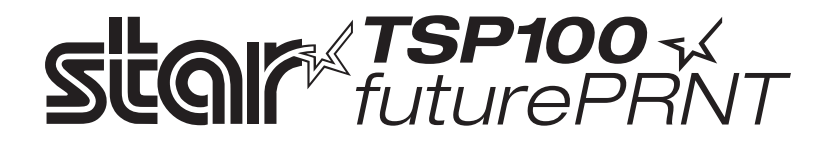

# Hardver kézikönyv

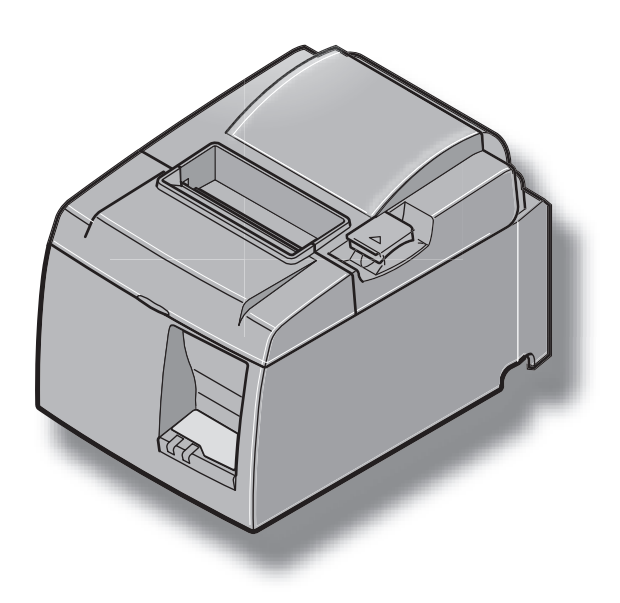

#### Védjegyek

TSP100: Star Micronics Co., Ltd.

#### Megjegyzés

- Minden jog fenntartva. A STAR engedélye nélkül tilos a kézikönyv bármely részének bármilyen formátumú reprodukálása.
- A kézikönyv figyelmeztetés nélküli módosításának jogát fenntartjuk.
- A nyomdába adás előtt minden tőlünk telhetőt megtettünk a kézikönyv tartalmának pontossága érdekében. Azonban, ha bármilyen hibát észlel, a STAR szívesen fogadja az információt.
- A fentiek ellenére, a STAR, a kézikönyv semmilyen hibájáért nem vállal felelőséget.

# TARTALOMJEGYZÉK

| 1. Kicso  | magolás és üzembehelyezés                                                              | 1   |
|-----------|----------------------------------------------------------------------------------------|-----|
| 1-1.      | Kicsomagolás                                                                           | 1   |
| 2. Alkatı | részek azonosítása és szakkifejezések                                                  | 3   |
| 2-1.      | U modell                                                                               | 3   |
| 2-2.      | PU modell                                                                              | 4   |
| 2-3.      | A nyomtató helyének kiválasztása                                                       | 5   |
| 3. Telepí | tés                                                                                    | 6   |
| 3-1.      | Az USB-kábel, illetve az poweredUSB-kábel csatlakoztatása a nyomtatóhoz                | 6   |
| 3-2.      | A periféria csatlakoztatása                                                            | 9   |
| 3-3.      | Papírhenger behelyezése                                                                | .10 |
| 3-4.      | Az USB-kábel, illetve az poweredUSB-kábel csatlakoztatása a számítógéphez              | .13 |
| 3-5.      | A hálózati kábel csatlakoztatása                                                       | .14 |
| 3-6.      | Bekapcsolás                                                                            | .16 |
| 4. Tartoz | zékok felszerelése                                                                     | .17 |
| 4-1.      | A tartólemez felszerelése                                                              | .17 |
| 4-2.      | A gumitalpak felszerelése                                                              | .18 |
| 4-3.      | A kapcsolófedél felszerelése                                                           | .19 |
| 5. Termi  | kus papírhenger adatok                                                                 | 20  |
| 5-1.      | Papírhenger adatok                                                                     | .20 |
| 5-2.      | Ajánlott papír                                                                         | .20 |
| 6. Vezér  | lőpult és más funkciók                                                                 | 22  |
| 6-1.      | Vezérlőpult                                                                            | 22  |
| 6-2.      | Hibák                                                                                  | .22 |
| 6-3.      | Önálló nyomtatás                                                                       | .24 |
| 7. A pap  | ír beszorulásának elhárítása és megelőzése                                             | 25  |
| 7-1.      | A papír beszorulásának megelőzése.                                                     | 25  |
| 7-2.      | A papír beszorulásának elhárítása                                                      | .25 |
| 7-3.      | A megszorult vágókés kiszabadítása (csak az automatikus vágókéssel szerelt modelleken) |     |
| 8. Rends  | szeres tisztítás                                                                       |     |
| 8-1.      | A termikus fej tisztítása                                                              | .28 |
| 8-2.      | A papírtartó tisztítása                                                                |     |
| 9. Perifé | ria meghajtó áramkör                                                                   | 29  |
| 10. Műsza | aki adatok                                                                             | 31  |
| 10-1      | . Általános műszaki adatok                                                             | 31  |
| 10-2      | . Automatikus vágókés műszaki adatok                                                   | 32  |
| 10-3      | . Csatlakozó                                                                           | 32  |
| 10-4      | . Elektromos jellemzők                                                                 | .32 |
| 10-5      | . Környezeti feltételek                                                                | .35 |
| 10-6      | . Megbízhatóság                                                                        | .36 |
| 11. A DIP | -kapcsoló beállításai                                                                  | .37 |

A kézikönyv legfrissebb változatának megtekintéséhez látogassa meg a következő internetcímet: http://www.star-m.jp/eng/dl/dl02.htm

## 1. Kicsomagolás és üzembehelyezés

## 1-1. Kicsomagolás

A készülék kicsomagolása után ellenőrízze, hogy minden szükséges tartozék benne van a csomagban.

#### 1-1-1. U modell

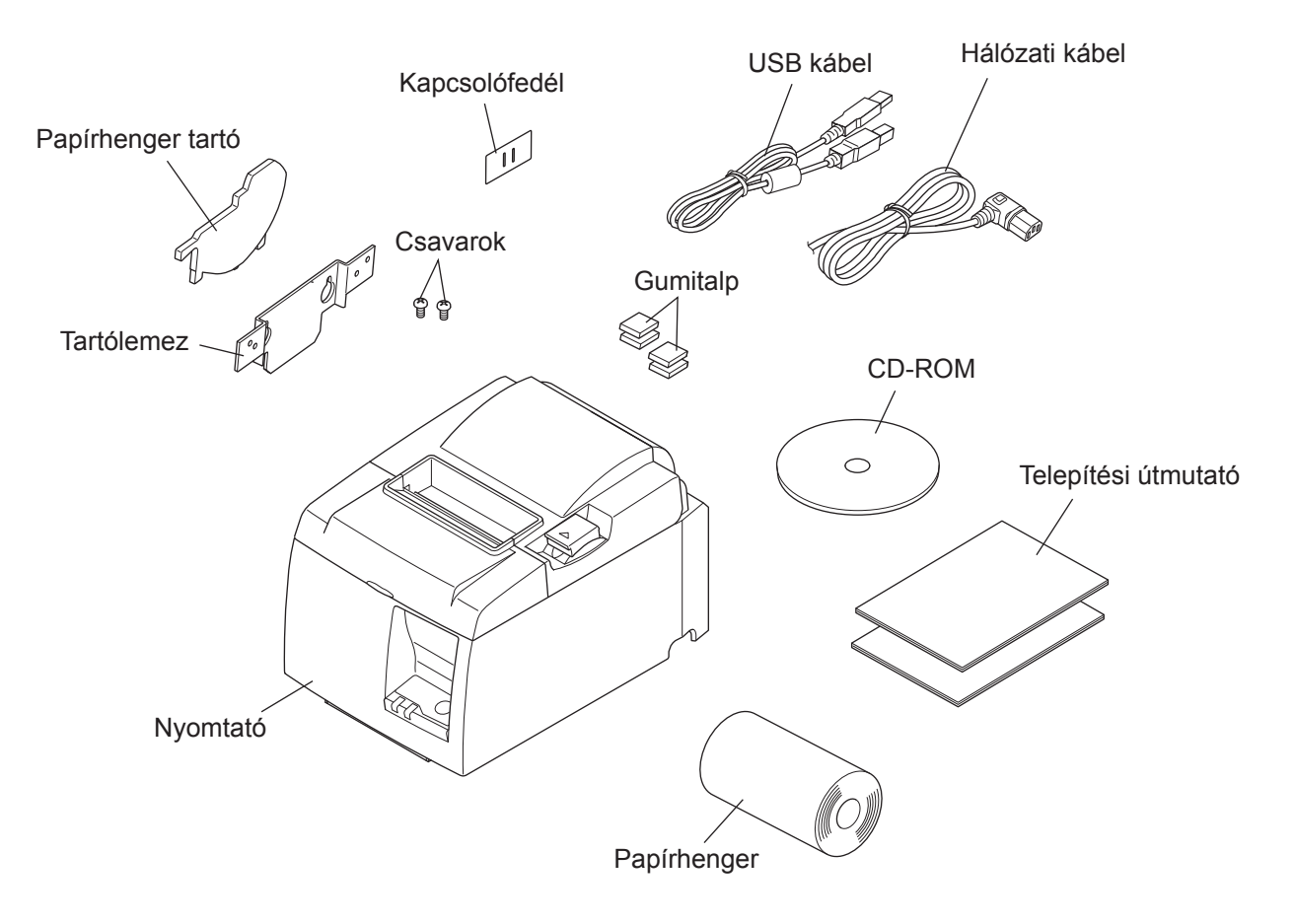

1-1. ábra: Kicsomagolás

Ha bármi hiányzik a csomagból, vegye fel a kapcsolatot azzal a kereskedővel, ahol a nyomtatót vásárolta, és kérje a hiányzó tartozék pótlását. Tartsa szem előtt, hogy jó ötlet az eredeti csomagolás megőrzése arra az esetre, ha a nyomtatót később majd szeretné újra becsomagolni és elküldeni valahová.

#### 1-1-2. PU modell

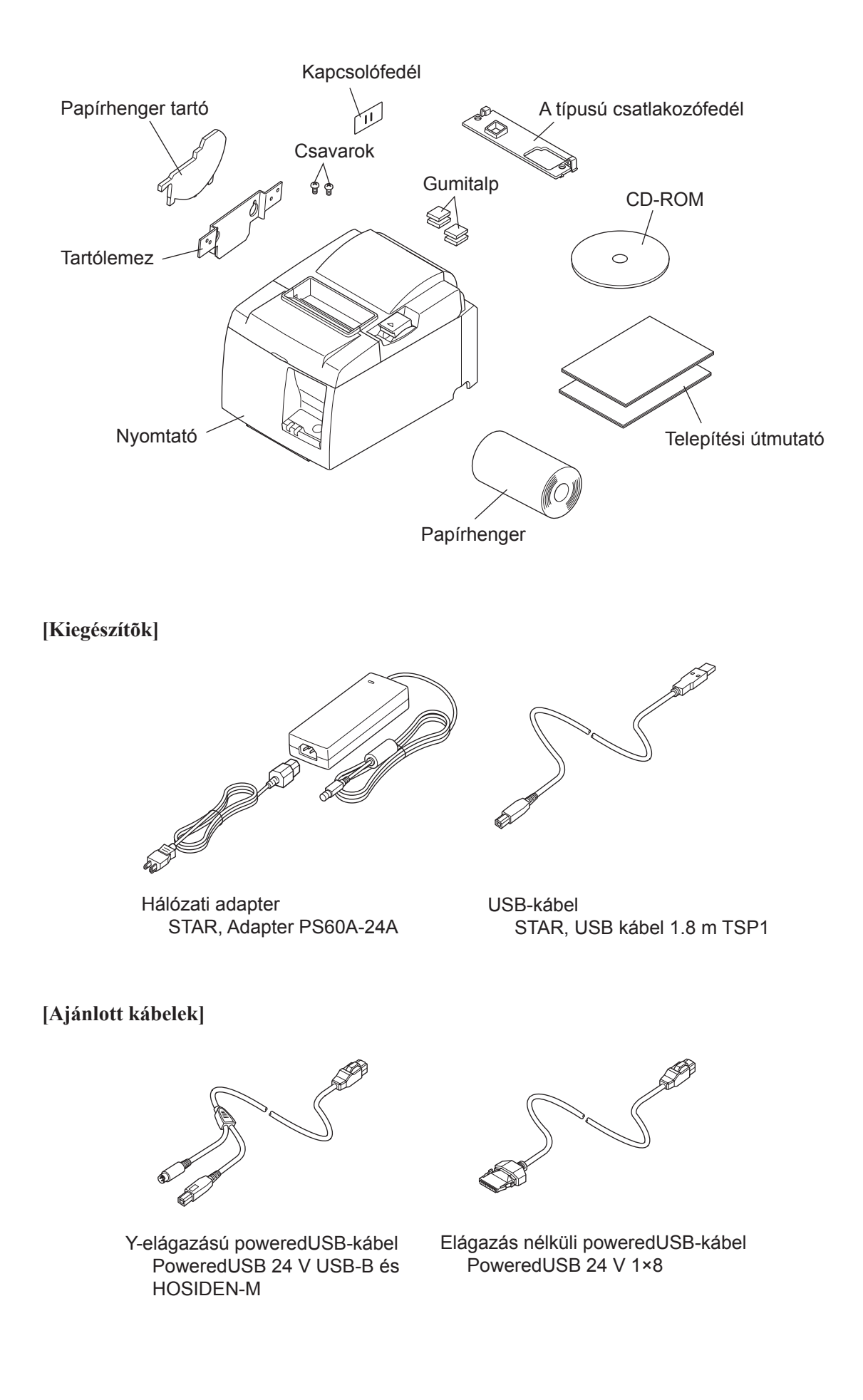

## 2. Alkatrészek azonosítása és szakkifejezések

### 2-1. U modell

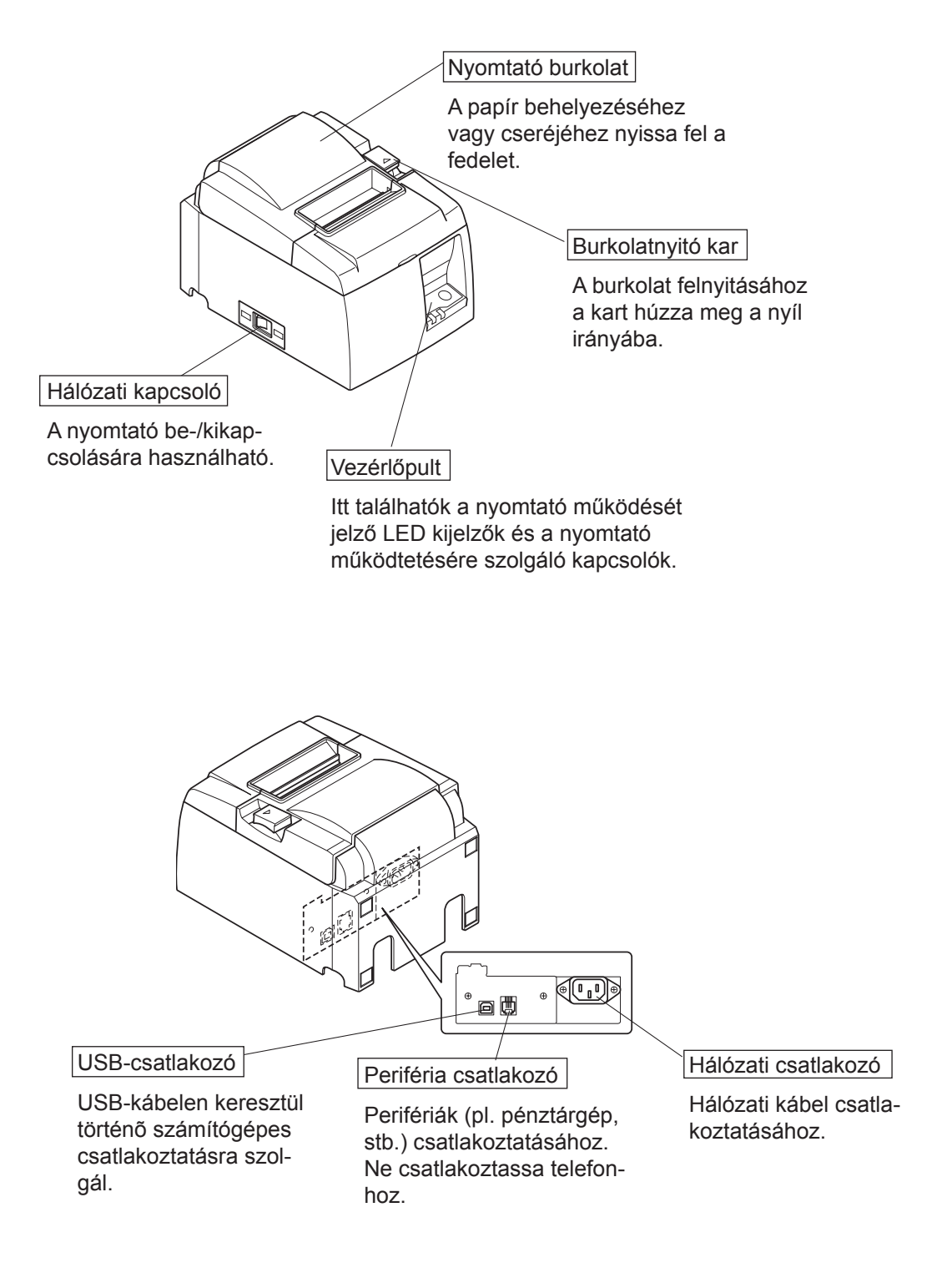

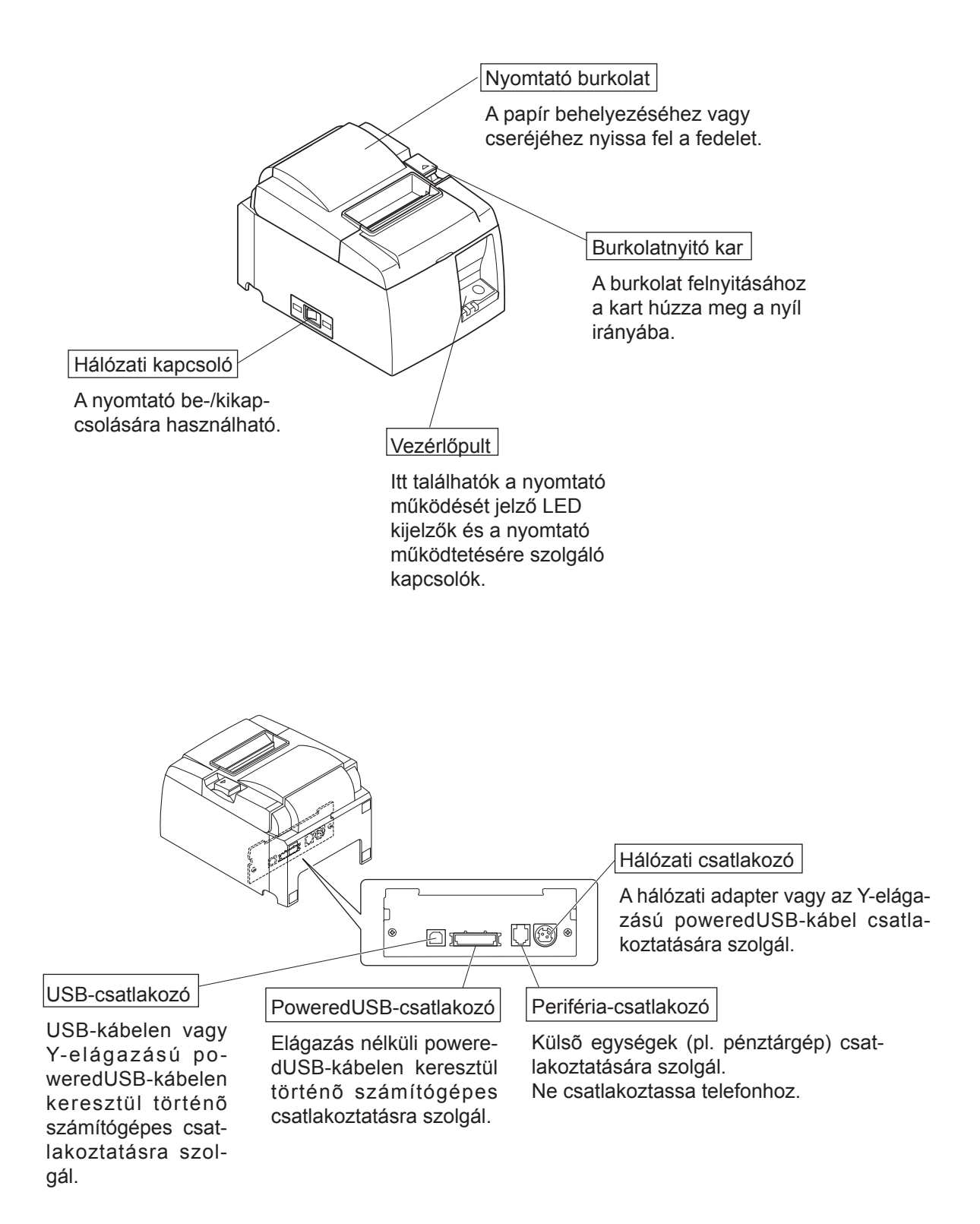

## 2-3. A nyomtató helyének kiválasztása

Mielőtt kicsomagolná a nyomtatót, szánjon néhány percet a nyomtató helyének kiválasztására. A kiválasztás során tartsa szem előtt az alábbiakat:

- ✓ válasszon szilárd, sima felületet, ahol a nyomtató nem lesz rázkódásnak kitéve,
- ✓ a hálózati csatlakozó a nyomtató közelében, jól megközelíthető helyen legyen,
- ✓ a nyomtató elég közel legyen a számítógéphez, hogy össze tudja kötni a készülékeket,
- ✓ a nyomtatót ne érje közvetlen napsugárzás,
- ✓ a nyomtató elég távol legyen a radiátortól és más hőforrástól,
- ✓ a nyomtató környezete legyen tiszta, száraz és pormentes,
- ✓ a nyomtató üzembiztos hálózati csatlakozóhoz csatlakozzon. Ne használjon másolóval, hűtőgéppel, vagy más készülékkel közös aljzatot, mert az feszültség-ingadozáshoz vezethet,
- ✓ a helység levegője, amelyben a nyomtatót használja, ne legyen túl páradús
- ✓ Ez a készülék egyenáramú motort és villamos érintkezőcsúccsal rendelkező kapcsolókat használ.

Ne használja a készüléket olyan környezetben, ahol a szilikon gázneművé válhat.

## **▲ FIGYELMEZTETÉS**

- ✓ Szokatlan zaj, szag vagy füst esetén azonnal kapcsolja ki a készüléket. Haladéktalanul húzza ki a hálózati csatlakozót és kérjen tanácsot a kereskedőtől.
- ✓ Soha ne próbálja megjavítani a készüléket. A szakszerűtlen javítás veszélyt okozhat.
- ✓ Soha ne szerelje szét, vagy módosítsa a készüléket. A készülék módosítása sérülést, tüzet, vagy áramütést okozhat.

## 3. Telepítés

## 3-1. Az USB-kábel, illetve az poweredUSB-kábel csatlakoztatása a nyomtatóhoz

#### 3-1-1. U modell

Az ábrán látható módon vezesse át a kábelt a kábeltartón. Ezután csatlakoztassa az USB kábelt a nyomtatóhoz.

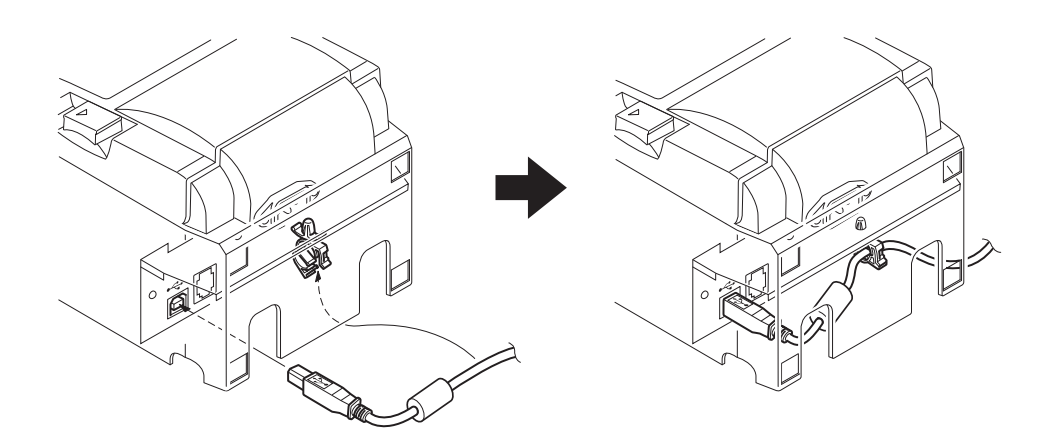

#### 3-1-2. PU modell

#### **▲ FIGYELEM**

Az Y-elágazású poweredUSB-kábel, vagy az elágazás nélküli poweredUSB-kábel csatlakoztatása előtt győződjön meg róla, hogy a nyomtató ki van kapcsolva.

 A helytelen kábelcsatlakoztatás elkerülése érdekében helyezze a nyomtatóra az alkalmazott kábeltípusnak megfelelő csatlakozófedelet. USB-kábel vagy Y-elágazású poweredUSB-kábel.....A típusú csatlakozófedél Elágazás nélküli poweredUSB-kábel......B típusú csatlakozófedél

Gyárilag a B típusú csatlakozófedél van a nyomtatóra felhelyezve. Ezt ne távolítsa el, ha az elágazás nélküli poweredUSB-kábelt használja. Ha egy USB kábelt vagy poweredUSB kábelt (Y-kábel) alkalmaz, távolítsa el a (B) csatlakozófedelet és helyezze fel az (A) csatlakozófedelet a nyomtatóra, amíg kattanást nem hall.

A (B) csatlakozófedél eltávolításához használjon egy laposfejû csavarhúzót az ábrán látható módon, és nyomja be vele a fedél kampóját.

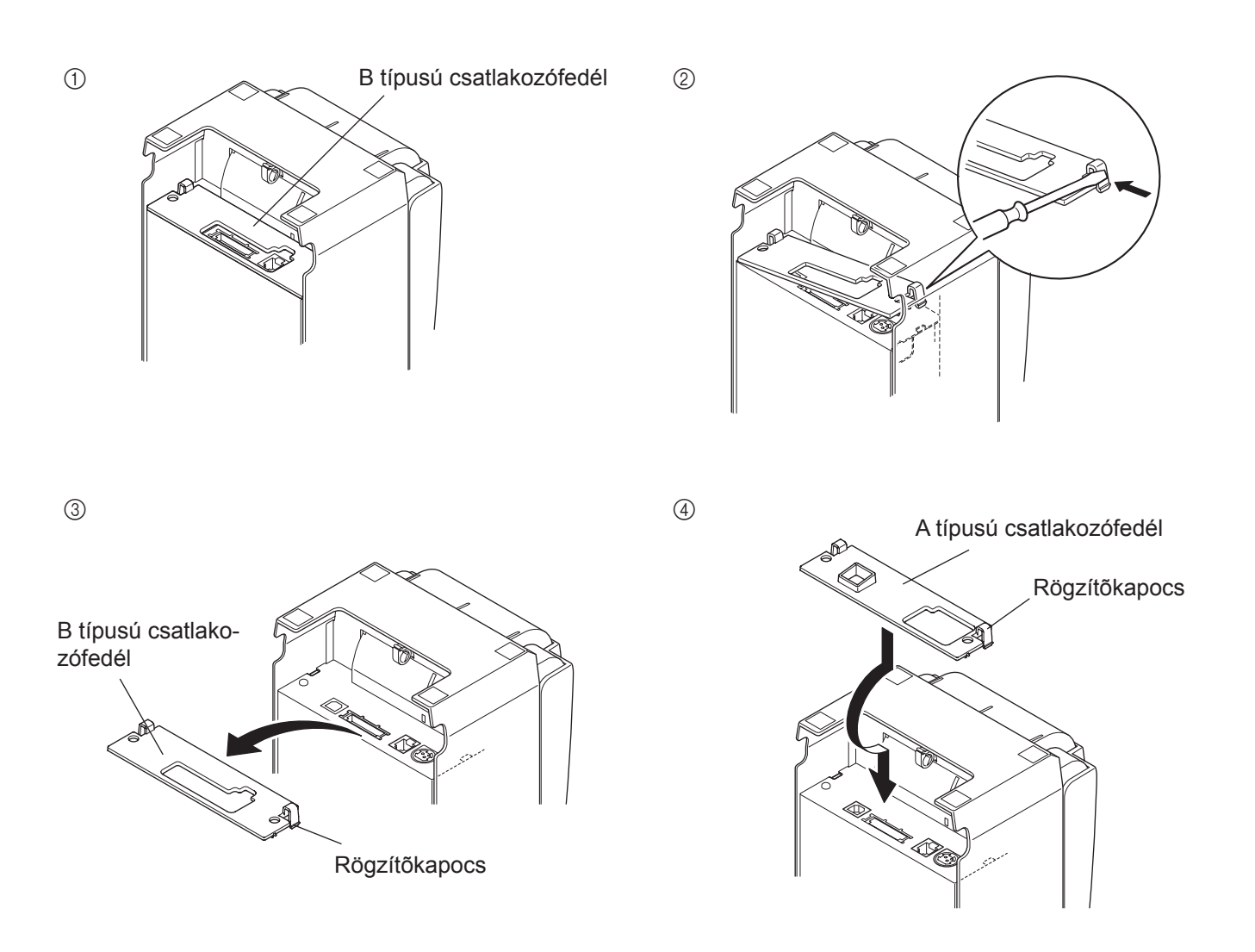

(2) az ábrán látható módon csatlakoztassa az illesztőkábelt a nyomtatóhoz. Ha USB-kábelt használ, vezesse át a kábelt a kábelrögzítőn.

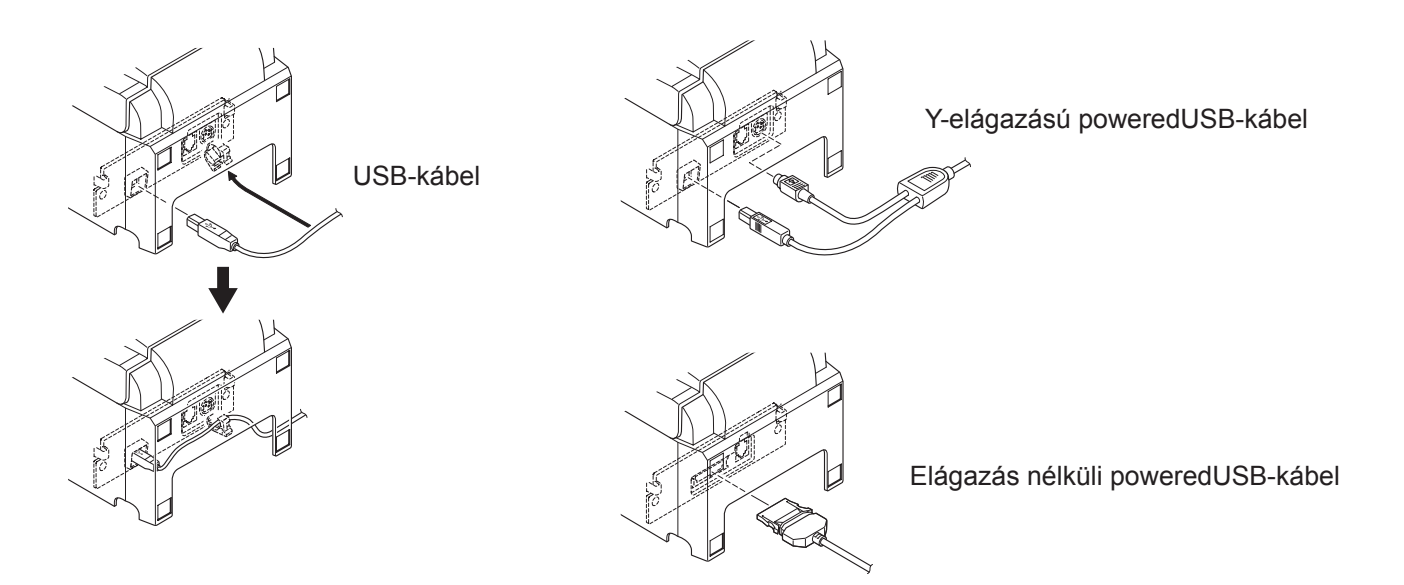

### 3-2. A periféria csatlakoztatása

A perifériát a moduláris dugóval kapcsolhatja a nyomtatóhoz. Az alábbiakban ismertetjük a ferritgyűrű felhelyezésének és az aktuális kapcsolat létrehozásának módját. A kívánt moduláris dugó típus kiválasztásáról bővebb információt a 30. oldalon a Moduláris dugó fejezetben olvashat. Felhívjuk a figyelmét, hogy a nyomtató moduláris dugó vagy vezeték nélkül érkezik, így az ön igényének megfelelő moduláris dugót önnek kell beszereznie.

### 

A csatlakozások létrehozása előtt, győződjön meg arról, hogy a nyomtató ki van kapcsolva, valamint a nyomtató és a számítógép is ki van húzva a fali csatlakozó aljzatból.

(1) A periféria kábelét csatlakoztassa a nyomtató hátoldalán található csatlakozóhoz.

#### **<u> FIGYELEM</u>**

A periféria csatlakozóhoz ne csatlakoztasson telefon vonalat. Ez a nyomtató meghibásodásához vezethet.

Biztonsági okokból ne csatlakoztasson olyan perifériát, amelynek a vezetéke esetleg periféria feszültséget is vezet.

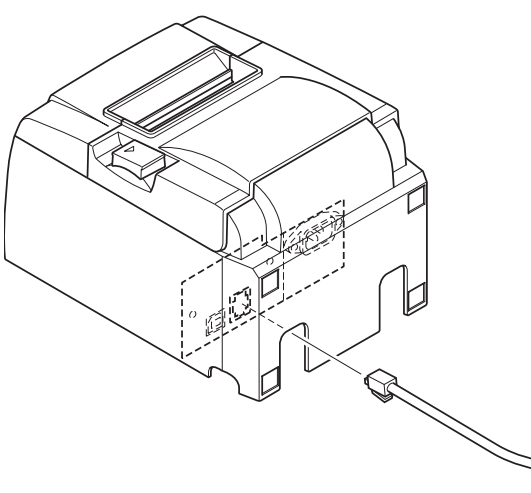

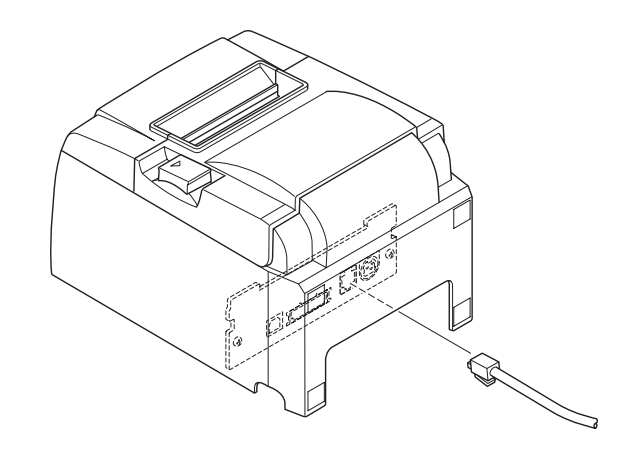

[PU modell]

[U modell]

## 3-3. Papírhenger behelyezése

Ellenőrizze, hogy a papírhenger megfelel-e a nyomtató műszaki adatainak. Amennyiben 57,5 mm széles papírhengert használ, a következő oldalon látható módon telepítse a papírhenger tartót.

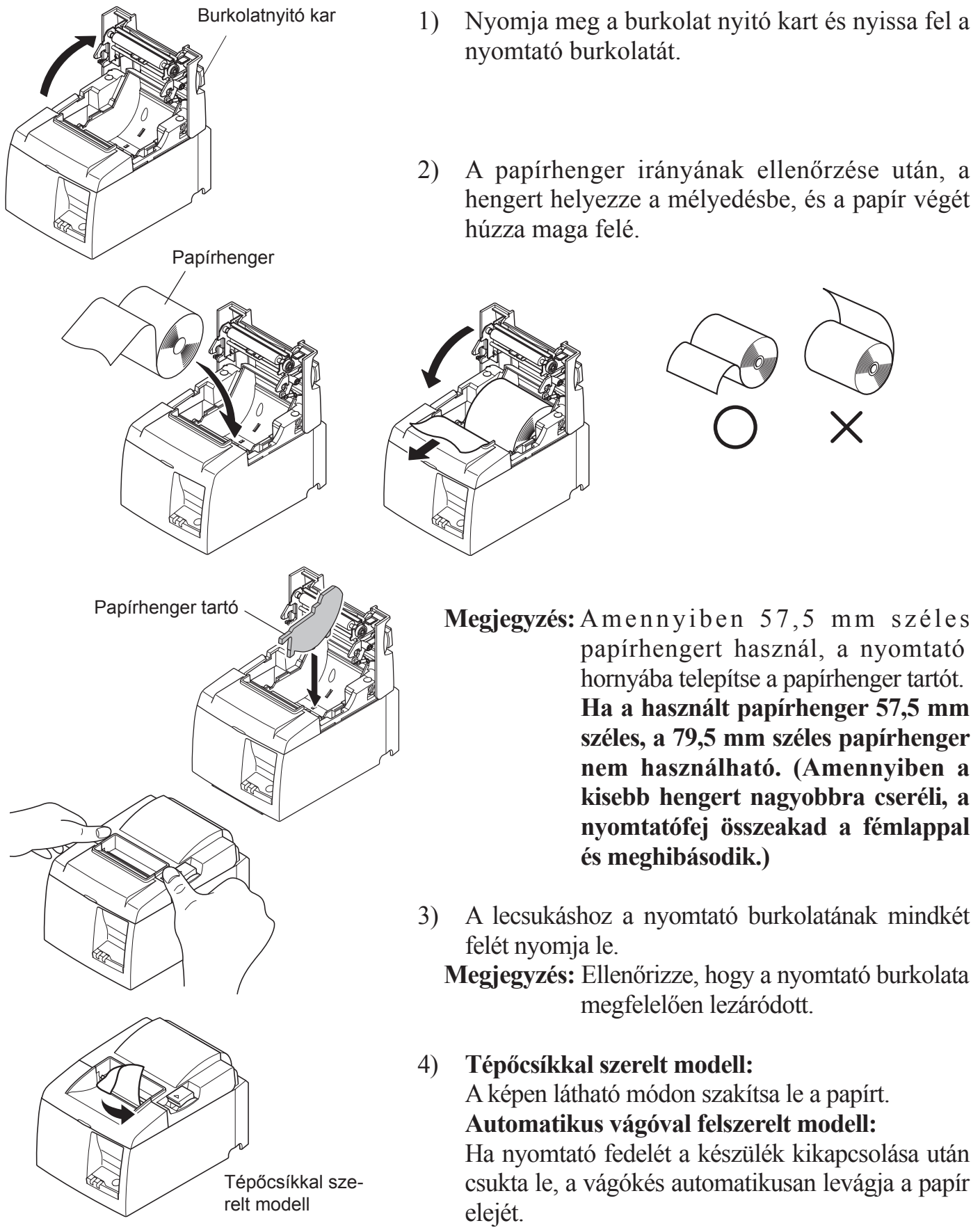

#### Figyelem jel

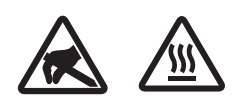

Ezek a jelek a termikus nyomtatófej mellett találhatók.

Mivel a termikus fej a nyomtatás után felforrósodik, ne érjen hozzá. A statikus elektromosság a termikus nyomtatófej sérülését okozhatja. A termikus nyomtatófej statikus elektromosságtól való védelme érdekében, ne érjen hozzá.

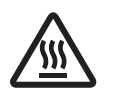

Ez a jelölés a vágófej mellett található. Soha ne érjen hozzá a pengéhez, mert az ujjainak sérülését okozhatja.

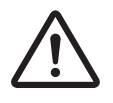

Ez a jelölés a periféria meghajtó csatlakozója mellett található. Ne csatlakoztassa telefonhoz.

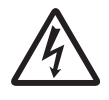

Ez a jelölés vagy matrica a burkolatot vagy a védőlemezt rögzítő csavarok mellett található, amelyet kizárólag szakember nyithat fel. A szakembereken kívül más ne távolítsa el ezeket a csavarokat. A burkolaton belüli magas feszültségű területek veszélyesek lehetnek.

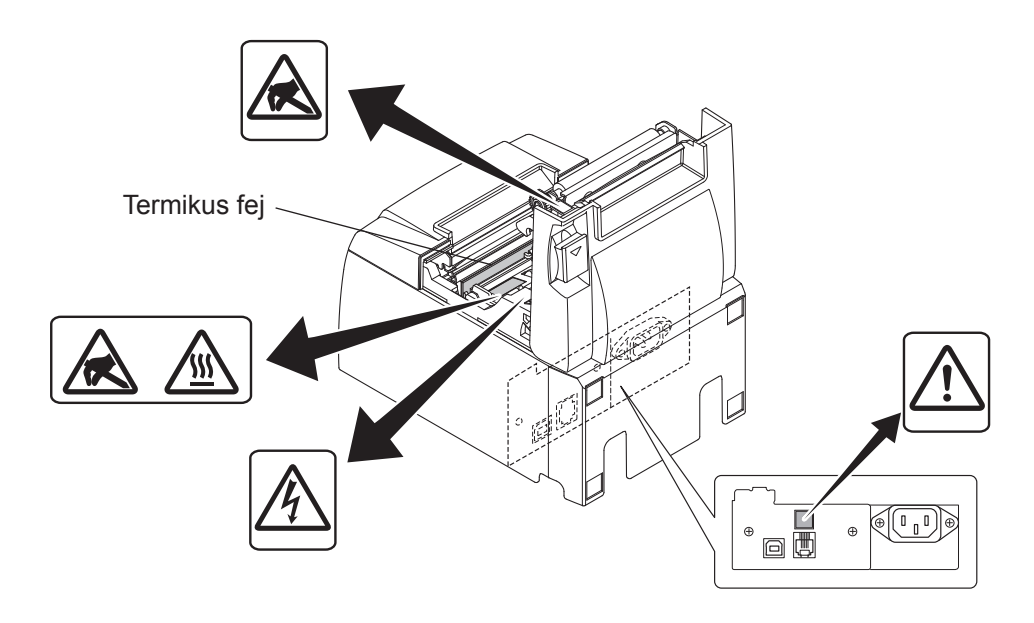

## *▲ FIGYELMEZTETÉS*

- 1) Ne érjen a vágókéshez.
  - Egy vágókés található a papírkiadó nyílásban. Nem csak nyomtatás közben tilos a papírkiadó nyílásba nyúlni, soha ne tegye a kezét a nyílásba.
  - A nyomtató fedelét ki kell nyitni a papírcseréhez. Mivel a vágókés a nyomtató fedele alatt található, legyen óvatos, ne kerüljön túl közel a vágókéshez.
- 2) A nyomtatás alatt, valamint közvetlenül a nyomtatás után a termikus fej környéke nagyon forró. Ne érjen hozzá, mert megégeti magát.
- *3)* Szokatlan zaj, szag vagy füst esetén azonnal húzza ki a készüléket, és lépjen kapcsolatba a kereskedővel.
- 4) Soha ne próbálja megjavítani a készüléket. A szakszerűtlen javítás veszélyt okozhat.
- 5) Soha ne szerelje szét, vagy módosítsa a készüléket. A készülék módosítása sérülést, tüzet, vagy áramütést okozhat.

## ▲ FIGYELEM

- 1) A nyomtató burkolatának lenyomása közben ne működtesse a burkolat nyitására szolgáló kart.
- 2) Ne nyomja le a burkolat nyitására szolgáló kart, és ne nyissa fel a nyomtató fedelét nyomtatás közben, vagy az automatikus vágókés működése közben.
- 3) Ne tolja ki a papírt, amíg a nyomtató burkolata le van csukva.
- 4) A termikus fej fűtőegysége és meghajtó áramköre könnyen megsérülhet. Ne érintse meg fémtárgyakkal, csiszolóvászonnal, stb.
- 5) A nyomtatás minősége csökken, ha a termikus fej fűtőegysége egy érintés miatt beszennyeződik. Ne érjen a termikus fej fűtőegységéhez.
- 6) A termikus fej meghajtó áramköre a statikus elektromosság miatt megsérülhet. Soha ne érjen közvetlenül az áramkörhöz.
- 7) A nyomtatási minőség és a termikus fej élettartama nem garantált, ha az ajánlottól eltérő papírt használ. Különösen a [Na+, K+, C1-] tartalmú papír csökkenti a termikus fej élettartamát. Kérjük legyen körültekintő.
- 8) Ne használja a nyomtatót, ha páralecsapódást tapasztal a fej előlapján, stb.
- 9) A nyomtatott termikus papír elektromosan feltöltődhet. Ha a nyomtató függőlegesen vagy a falon van elhelyezve, előfordulhat, hogy a levágott papír a nyomtatóhoz tapad. Ez problémát okozhat, ha olyan papírgyűjtőt használ, ami a leeső lapokat összegyűjti.
- 10) Használat közben ne változtassa a papír szélességét. A termikus nyomtatófej, a gumihenger és a vágókés a papír szélességétől függően különböző mértékben használódnak el. Ez a nyomtatás és a vágási művelet meghibásodását okozhatja.
- 11) Ne szállítsa a nyomtatót nyitott fedéllel illetve a fedelénél fogva.
- 12) Ne húzza meg erővel a csatlakoztatott interfész kábelt, a tápkábelt és a készpénzfiók kábelét. A csatlakozó kihúzásakor a dugót fogja meg, és ne erőltesse a nyomtató csatlakozóját.
- 13) Ha a nyomtató lefagy, húzza ki, majd dugja vissza az USB kábelt. A kihúzás és a visszadugás között várjon legalább 5 másodpercet. A rövidebb idő meghibásodást okozhat.
- 14) Nyomtatás közben ne kapcsolja ki és ne helyezze készenléti állapotba a számítógépet.
- 15) Nyomtatás közben ne húzza ki a tápkábelt és az USB kábelt.

#### *▲ Az automata vágókés használata*

- 1) Ha a vágókés egy hiba után nincs a kezdő pozícióban, először szüntesse meg a hiba okát, majd kapcsolja BE a készüléket.
- 2) Hagyjon egy 5 mm-es margót a nyomtatott terület széle és a vágás helye között.
- *3) Vágás közben ne kísérelje meg a papír eltávolítását, mert az a papír elakadását okozhatja.*

# **3-4.** Az USB-kábel, illetve az poweredUSB-kábel csatlakoztatása a számítógéphez

- **3-4-1.** U modell
- Az USB kábelt csatlakoztassa a számítógép USB csatlakozójához.

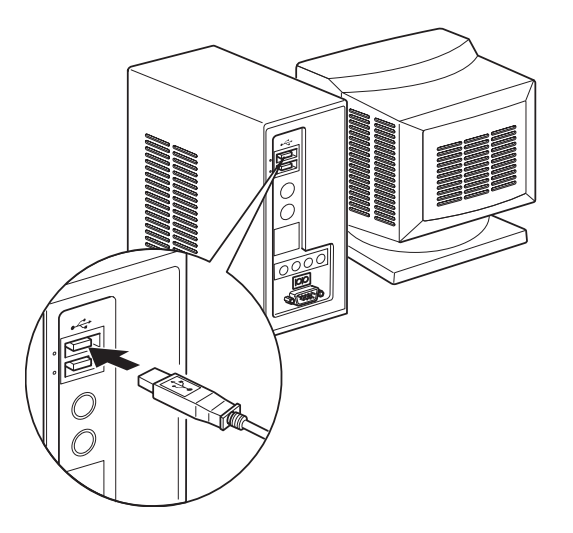

#### **3-4-2.** PU modell

#### *▲ FIGYELEM*

Mielőtt az Y-elágazású poweredUSB-kábelt, vagy az elágazás nélküli poweredUSB-kábelt a számítógéphez csatlakoztatná, győződjön meg róla, hogy a számítógép ki van kapcsolva.

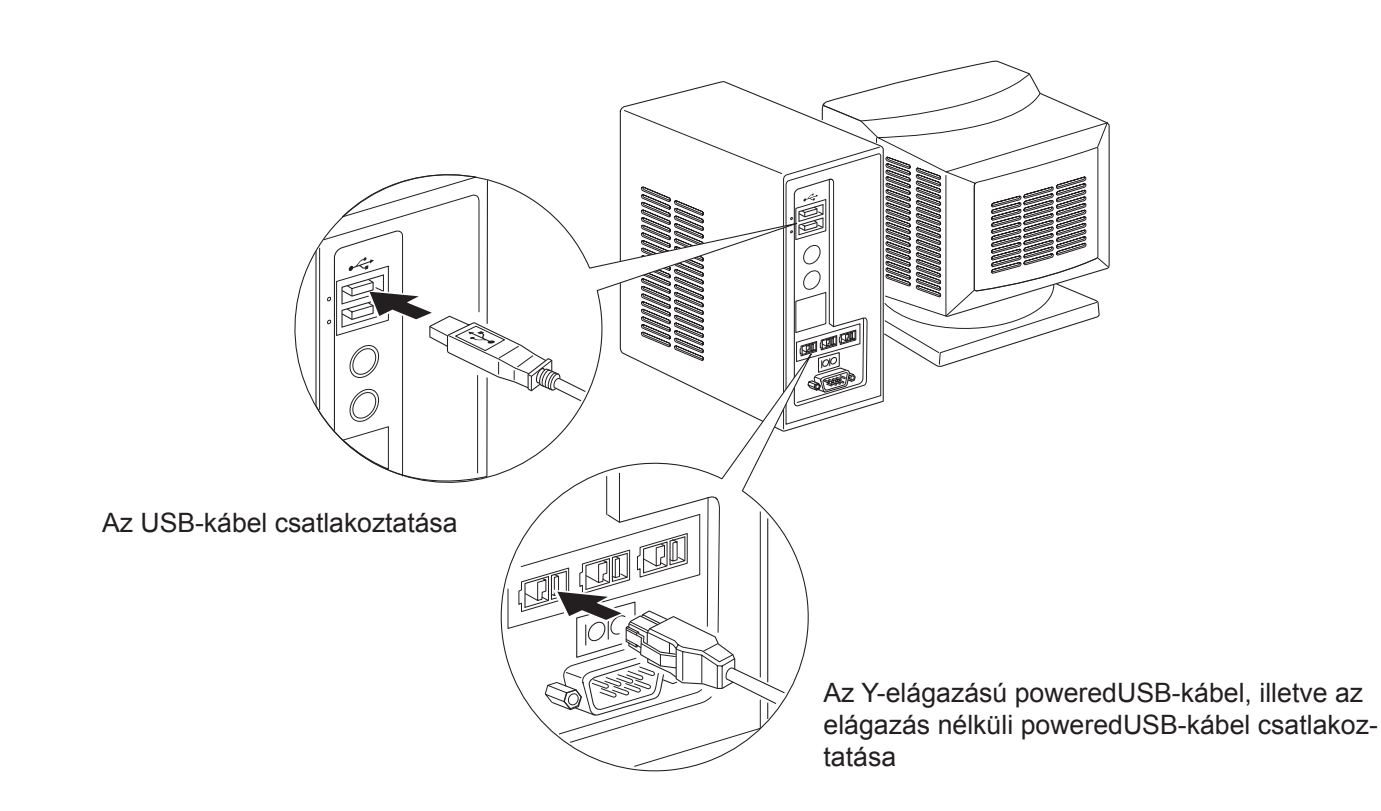

Csatlakoztassa az illesztőkábelt a számítógépe USB-csatlakozójához.

### 3-5. A hálózati kábel csatlakoztatása

#### 3-5-1. U modell

```
Megjegyzés: A hálózati kábel csatlakoztatása/kihúzása előtt győződjön meg arról, hogy a nyomtató és a hozzá csatlakoztatott berendezések is ki vannak kapcsolva. Nézze meg, hogy a hálózati kábel is ki van-e húzva a fali csatlakozóból.
```

- Ellenőrizze, hogy a nyomtató alján vagy hátulján található címkén olvasható feszültség érték megegyezik a fali csatlakozó feszültségével. Nézze meg, hogy a hálózati csatlakozó illeszkedik-e a fali csatlakozóba.
- (2) Ha a hálózati kábel még nincs a nyomtatóhoz csatlakoztatva, a kábel megfelelő végét dugja a nyomtató hátulján található aljzatba.
- (3) A hálózati kábelt dugja be egy megfelelően földelt fali csatlakozó aljzatba.

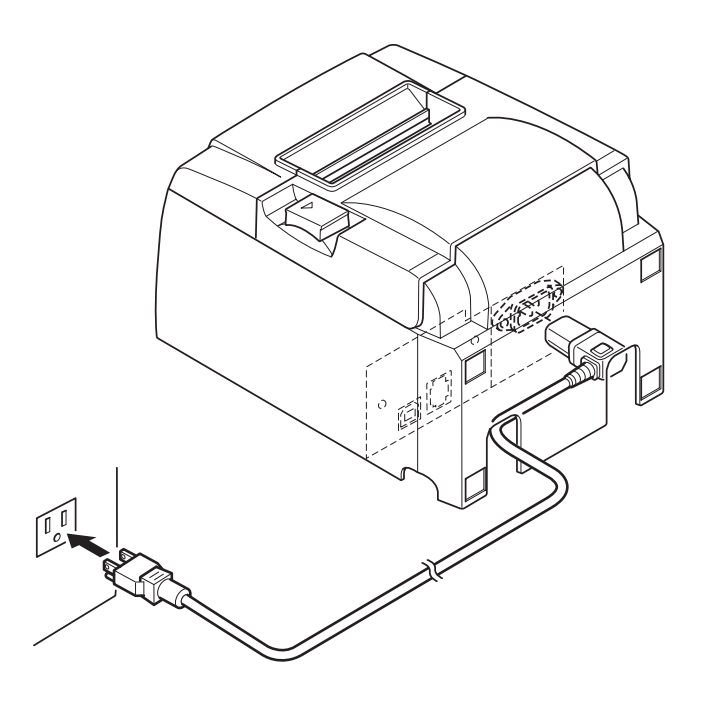

#### *▲ FIGYELEM*

Ha a nyomtató alján található címkén olvasható feszültség értéke nem egyezik a lakhelyén használatos feszültséggel, haladéktalanul vegye fel a kapcsolatot a kereskedővel.

#### 3-5-2. PU modell

- **Megjegyzés:** mielőtt a hálózati adaptert a nyomtatóhoz csatlakoztatná vagy arról eltávolítaná, győződjön meg róla, hogy a nyomtató áramellátása, valamint a nyomtatóhoz csatlakoztatott eszközök ki vannak kapcsolva. Ellenőrizze azt is, hogy a hálózati kábelt kihúzta a fali csatlakozóaljzatból.
- (1) Csatlakoztassa a hálózati kábelt a hálózati adapterhez.
  Megjegyzés: kizárólag szabványos hálózati adaptert és hálózati kábelt használjon.
- (2) Csatlakoztassa a hálózati adaptert a nyomtatón lévő csatlakozóhoz.
- (3) Csatlakoztassa a hálózati kábelt a fali csatlakozóaljzathoz.

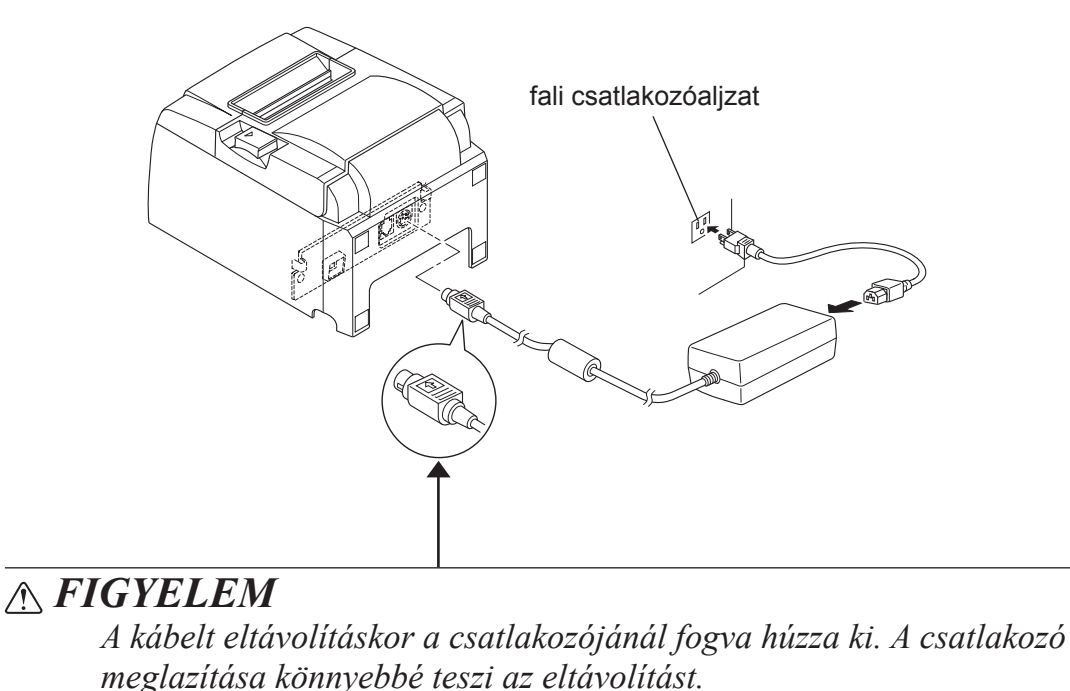

A kábel kirántása károsíthatja a csatlakozót.

### 3-6. Bekapcsolás

Ellenőrizze, hogy a hálózati kábel a 3-6. fejezetben leírtaknak megfelelően van csatlakoztatva.

(1) Kapcsolja be a nyomtató elején található hálózati kapcsolót. A vezérlőpulton található POWER lámpa ki fog gyulladni.

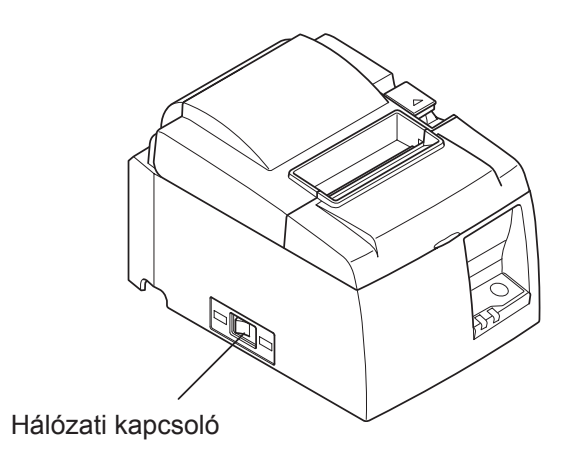

## 

Ha hosszabb ideig nem szándékozik használni a nyomtatót, húzza ki a fali csatlakozóból. Éppen ezért a nyomtatót a könnyű megközelítés érdekében a fali aljzathoz közel kell elhelyezni. A nyomtató hálózati kapcsolója fölé szerelt kapcsolófedél eltakarhatja a kapcsoló ON/OFF feliratát. Ebben az esetben, a nyomtató kikapcsolásához a hálózati kábelt húzza ki a fali aljzatból.

## 4. Tartozékok felszerelése

Az alábbi tartozékokra van szükség a nyomtató falra történő felszereléséhez.

• Tartólemez és két darab perem nélküli csavar

Az alábbi tartozékokra van szükség a nyomtató függőleges felszereléséhez.

• Négy darab gumitalp

Az alábbi tartozékok felszerelése nem feltétlenül szükséges. Csak szükség esetén használja. • Kapcsolófedél

### 4-1. A tartólemez felszerelése

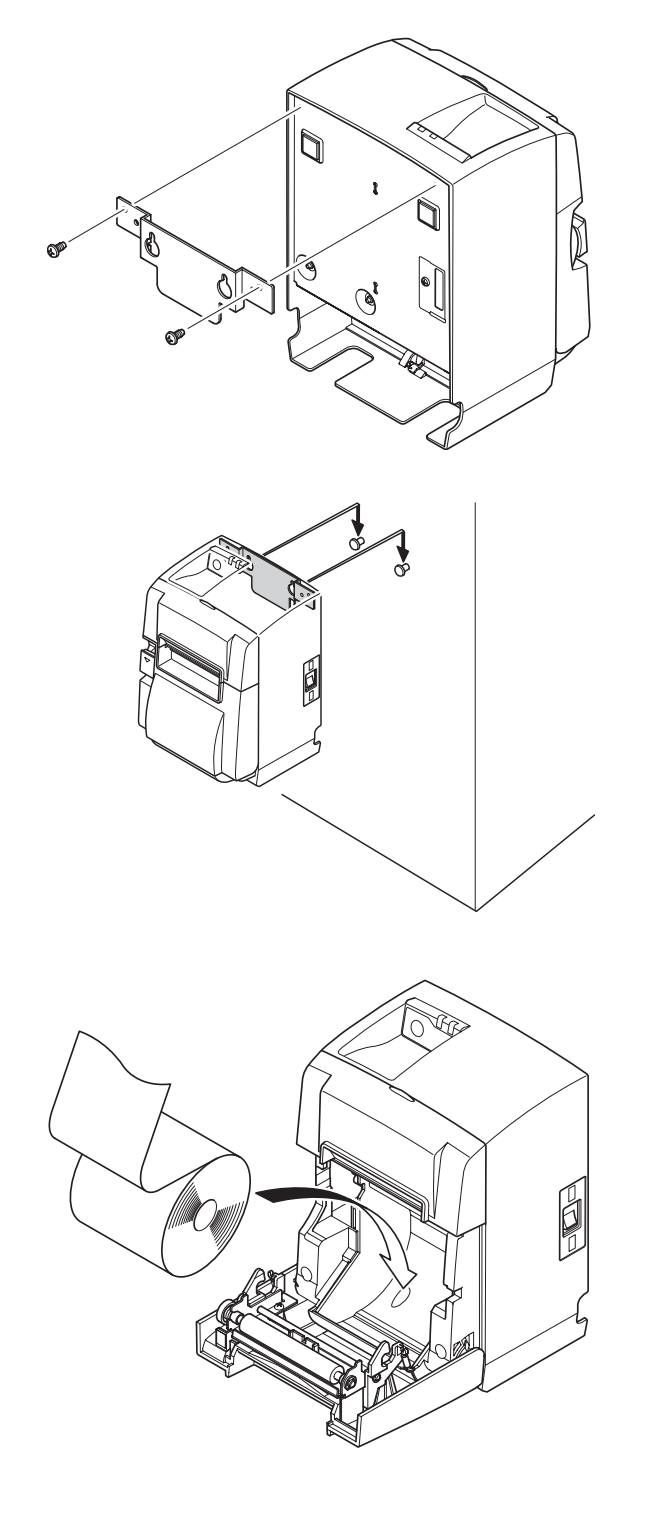

 Szerelje fel a nyomtatóra a tartólemezt. Majd mindkét mellékelt csavart húzza meg megfelelően.

(2) A nyomtatót helyezze a falon a csavarok, stb. fölé, majd csúsztassa le a helyére.

- (3) Nyomja meg a burkolat nyitó kart és nyissa fel a nyomtató burkolatát.
- (4) A képen látható módon helyezze be a papírhengert.

### 4-2. A gumitalpak felszerelése

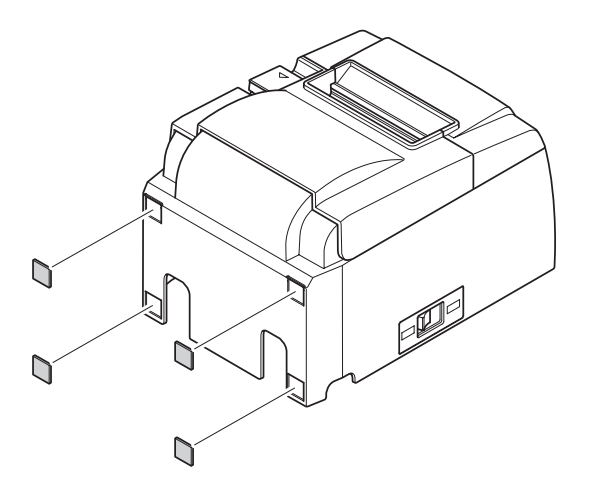

 Az ábrán látható helyekre szerelje fel a gumitalpakat.
 A gumitalpak felhelyezése előtt a felületet alaposan tisztítsa meg a szennyeződésektől.

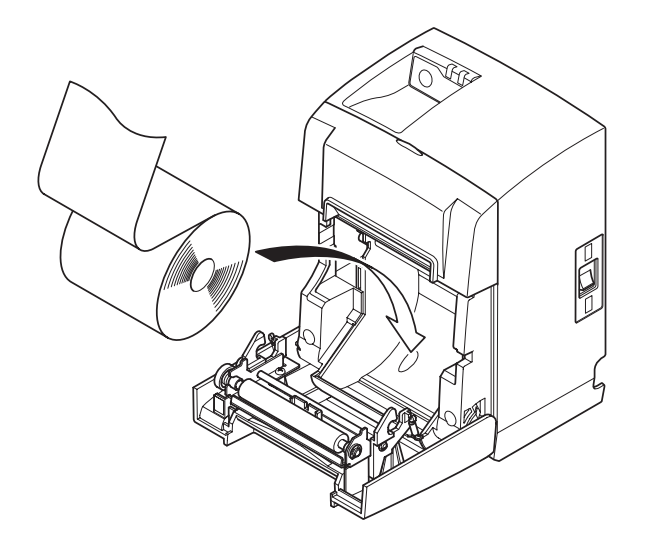

- (2) Nyomja meg a burkolat nyitó kart és nyissa fel a nyomtató burkolatát.
- (3) A képen látható módon helyezze be a papírhengert.

### 4-3. A kapcsolófedél felszerelése

A kapcsolófedelet nem kell feltétlenül felszerelnie, csak ha szükségét érzi. A kapcsolófedél felszerelése az alábbi esetekben indokolt:

- ha el szeretné kerülni, hogy a kapcsolót tévedésből működtessék,
- ha el szeretné kerülni, hogy a kapcsolót mások is működtessék.

A kapcsolófedelet az alábbi ábrán látható módon szerelje fel.

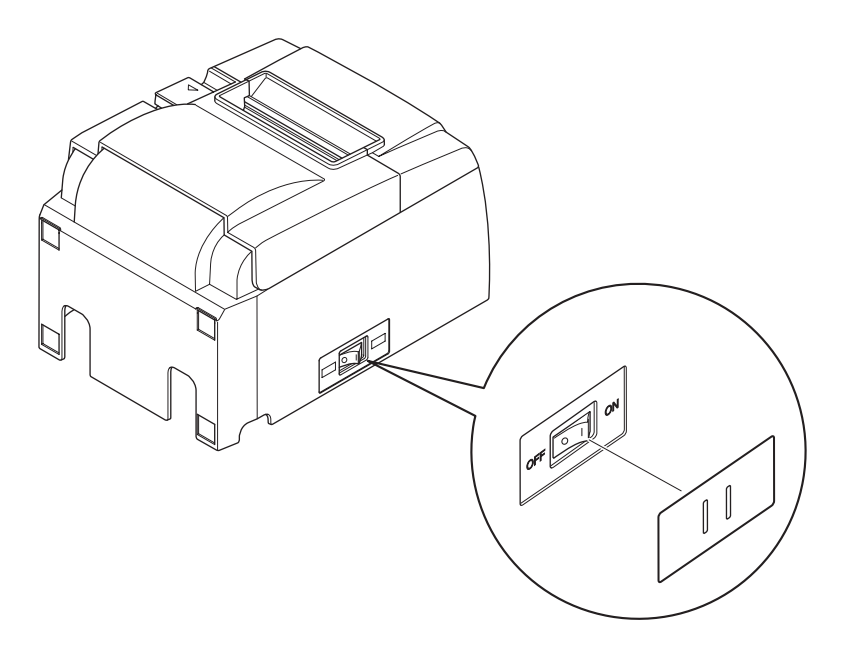

A hálózati kapcsoló egy keskeny tárgy (pl. golyóstoll) segítségével, a kapcsolófedélen található lyukakon keresztül kapcsolható ON ( | ) és OFF (O) állásba.

## **FIGYELEM**

Ha hosszabb ideig nem szándékozik használni a nyomtatót, húzza ki a fali csatlakozóból. Éppen ezért a nyomtatót a könnyű megközelítés érdekében a fali aljzathoz közel kell elhelyezni.

## 5. Termikus papírhenger adatok

Ha a fogyóeszközök elfogytak, az alább meghatározott termékeket használja.

#### 5-1. Papírhenger adatok

Termikus papír Vastagság: 65~85 μm (kivéve Mitsubishi HiTec F5041) Szélesség: 79,5±0,5 mm (57,5±0,5 mm a papírhenger tartó használatával) A henger külső átmérője: ø83 mm vagy kevesebb Göngyölt papírhenger szélesség: 80<sup>+05</sup> mm vagy (58<sup>+05</sup> mm a papírhenger tartó használatával) Belső/külső mag átmérő **Külső mag Belső mag** 

Kuiso mag<br/>ø18±1 mmø12±1 mmNyomtatási felület:A henger külső széleA henger végének kezelése:A papír maghoz rögzítéséhez ne használjon ragasztót<br/>vagy más eszközt.<br/>A papír végét ne hajtsa meg.

## 5-2. Ajánlott papír

#### Megjegyzés:

- 1) A nyomtatási sûrûség a papírhenger típusától, a felhasználási környezettől, és az energiafogyasztás üzemmódjától függően változhat.
- 2) Előfordulhat, hogy egyes leolvasók vagy szkennerek nem képesek a nyomtatott vonalkód vagy karakterek leolvasására a nyomtatási sûrûségtől függően. Nyomtatás előtt ellenőrizze, hogy a leolvasó vagy szkenner képes helyesen beolvasni a nyomtatott anyagot.

| 5-2-1. | U modell |  |
|--------|----------|--|
|        |          |  |

| Gyártó                  | Termék meg- | Minőségi jellemzők/Felhasználá- | Papír vastagság         |
|-------------------------|-------------|---------------------------------|-------------------------|
| Gyarto                  | nevezése    | si terület                      | (µm)                    |
| Mitauhiahi Danar Milla  | P220AG      | normál papír                    | 65 (vastagság)          |
| Limited                 | HP220A      | magas képstabilitású papír      | 65 (vastagság)          |
| Linnica                 | HP220AB-1   | magas képstabilitású papír      | 75 (vastagság)          |
| Mitsubishi HiTec Paper  | F5041       | normál papír                    | 60 (vastagság)          |
| Flensburg GmbH          | 15011       | normai papir                    | 00 ( <i>vustugsug</i> ) |
|                         | PD150R      | normál papír                    | 75 (vastagság)          |
| Oii Danar Ca. Itd       | PD160R      | magas képstabilitású papír      | 75 (vastagság)          |
| Oji Faper Co., Liu.     | PD170R      | magas képstabilitású papír      | 75 (vastagság)          |
|                         | PD190R      | közepes képstabilizáló papír    | 75 (vastagság)          |
| Nippon Paper Industries | TF50KS-E2D  | normál papír                    | 59 (vastagság)          |
| Kanzaki Specialty       | P320RB      | 2 színű papír: piros és fekete  | 65 (vastagság)          |
| Papers Inc. (KSP)       | P320BB      | 2 színű papír: kék és fekete    | 65 (vastagság)          |

#### 5-2-2. PU modell

| Gvártó                  | Termék meg- | Minőségi jellemzők/Felhasz-    | Papír vastagság | Energiafogyasztás        |
|-------------------------|-------------|--------------------------------|-----------------|--------------------------|
| Gyurto                  | nevezése    | nálási terület                 | (µm)            | üzemmódja                |
| Mitauhiahi Donor        | P220AG      | normál papír                   | 65 (vastagság)  |                          |
| Mills Limited           | HP220A      | magas képstabilitású papír     | 65 (vastagság)  |                          |
| WIIIIS LIIIIIted        | HP220AB-1   | magas képstabilitású papír     | 75 (vastagság)  |                          |
| Mitsubishi HiTec        |             |                                |                 |                          |
| Paper Flensburg         | F5041       | normál papír                   | 60 (vastagság)  |                          |
| GmbH                    |             |                                |                 |                          |
|                         | PD150R      | normál papír                   | 75 (vastagság)  |                          |
| Oii Danar Co. Itd       | PD160R      | magas képstabilitású papír     | 75 (vastagság)  |                          |
| Oji rapei Co., Liu.     | PD170R      | magas képstabilitású papír     | 75 (vastagság)  |                          |
|                         | PD190R      | közepes képstabilizáló papír   | 75 (vastagság)  |                          |
| Nippon Paper Industries | TF50KS-E2D  | normál papír                   | 59 (vastagság)  |                          |
| Kanzaki Specialty       | P320RB      | 2 színű papír: piros és fekete | 65 (vastagság)  | Csak standard üzemmódban |
| Papers Inc. (KSP)       | P320BB      | 2 színű papír: kék és fekete   | 65 (vastagság)  | Csak standard üzemmódban |

#### Megjegyzés:

Az ajánlott papírokkal kapcsolatban az alábbi internetcímen tájékozódhat: http://www.star-m.jp/eng/dl/dl02.htm

## 6. Vezérlőpult és más funkciók

## 6-1. Vezérlőpult

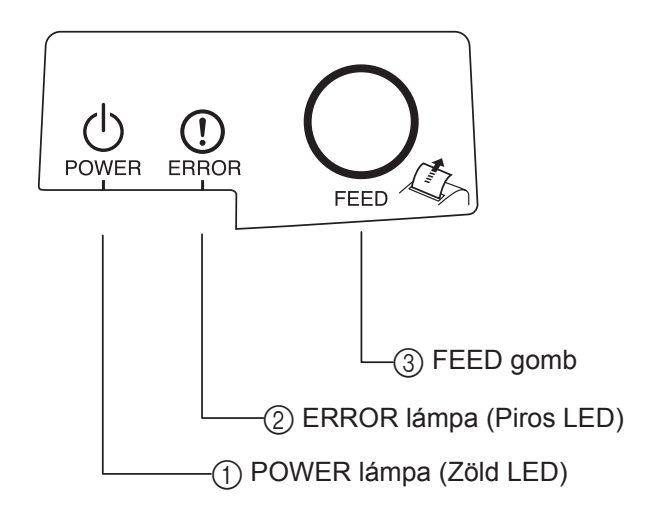

- POWER lámpa (Zöld LED) Világít ha BE van kapcsolva.
- (2) ERROR lámpa (Piros LED) A POWER lámpával együtt számos hibát képes megjeleníteni.
- (3) FEED gomb
  A papírhenger behúzásához nyomja meg a FEED gombot.

## 6-2. Hibák

1) Automatikusan javítható hibák

| 1) Hutomutinusun ju i     | i) i i i i i i i i i i i i i i i i i i |             |                                      |  |  |  |
|---------------------------|----------------------------------------|-------------|--------------------------------------|--|--|--|
| Hiba megnevezése          | POWER lámpa                            | ERROR lámpa | Javítási állapotok                   |  |  |  |
| Fej magas hőmérsékletének | 0,5 másodpercenként                    | Ki          | A fej lehülése után automatikusan    |  |  |  |
| érzékelése                | villan                                 |             | javítva.                             |  |  |  |
| Alaplap magas hőmér-      | 2 másodpercenként                      | Ki          | Az alaplap lehülése után automatiku- |  |  |  |
| sékletének érzékelése     | villan                                 |             | san javítva.                         |  |  |  |
| Burkolat nyitva hiba      | Be                                     | Be          | A burkolat lecsukása után automati-  |  |  |  |
|                           |                                        |             | kusan javítva.                       |  |  |  |

#### 2) Nem javítható hibák

| Hiba megnevezése        | POWER lámpa                 | ERROR lámpa                 | Javítási állapotok |
|-------------------------|-----------------------------|-----------------------------|--------------------|
| Fej hőérzékelő hiba     | 0,5 másodpercenként villan  | 0,5 másodpercenként villan  | Nem javítható      |
| Alaplap hőérzékelő hiba | 2 másodpercenként villan    | 2 másodpercenként villan    | Nem javítható      |
| VM feszültség hiba      | Ki                          | 1 másodpercenként villan    | Nem javítható      |
| VCC feszültség hiba     | 1 másodpercenként villan    | 1 másodpercenként villan    | Nem javítható      |
| EEPROM hiba             | 0,25 másodpercenként villan | 0,25 másodpercenként villan | Nem javítható      |
| USB hiba                | 5 másodpercenként villan    | 5 másodpercenként villan    | Nem javítható      |
| CPU hiba                | Кі                          | Ki                          | Nem javítható      |
| RAM hiba                | Ki                          | Be                          | Nem javítható      |

#### Megjegyzés:

1) Nem javítható hiba esetén azonnal kapcsolja KI a készüléket.

2) Nem javítható hiba esetén vegye fal a kapcsolatot a kereskedővel.

#### 3) Papír vágás hiba

| Hiba megnevezése | POWER lámpa | ERROR lámpa                       | Javítási állapotok                                                                             |
|------------------|-------------|-----------------------------------|------------------------------------------------------------------------------------------------|
| Papír vágás hiba | Ki          | 0,125 másodper-<br>cenként villan | Az olyan hibák, mint a papír beszorulás, vagy<br>a vágókés visszatérítése a készülék ki-, majd |

#### Megjegyzés:

Ha a vágókés nem tér vissza a helyére, vagy nem hajtja végre a kezdő mozgást, az nem javítható hibát eredményez.

#### 4) Papír érzékelési hiba

| Hiba megnevezése    | POWER lámpa | ERROR lámpa                     | Javítási állapotok                                                                |
|---------------------|-------------|---------------------------------|-----------------------------------------------------------------------------------|
| Papír kimeneti hiba | Be          | 0,5 másodpercen-<br>ként villan | Új papírhenger behelyezésével és a fedél lecsu-<br>kásával autamatikusan javítva. |

## 6-3. Önálló nyomtatás

Teszt nyomtatása

A FEED gomb nyomvatartása közben kapcsolja BE a készüléket. Tesztnyomtatás történik. Nyomtatásra kerül a verziószám és a nyomtatási beállítások. Amikor a nyomtató elkezdte a nyomtatást, engedje el a FEED gombot. A nyomtatás után a nyomtató visszatér a normál üzemmódba.

## 7. A papír beszorulásának elhárítása és megelőzése

### 7-1. A papír beszorulásának megelőzése

A papírt a kiadás és vágás előtt és közben nem szabad megfogni. Ha a papírt kiadás közben húzza vagy tolja, az a papír beszorulásához, vágási hibához, vagy sorvezetési hibához vezethet.

## 7-2. A papír beszorulásának elhárítása

Ha beszorult a papír, tegye a következőket.

- (1) A nyomtató kikapcsolásához kapcsolja ki a kapcsolót.
- (2) Nyomja meg a burkolat nyitó kart és nyissa fel a nyomtató burkolatát. Ha az automatikus vágóval felszerelt modellen nem nyílik a burkolat, az azt jelenti, hogy az automatikus vágókés nem tért vissza a helyére. Ebben a esetben a 7-3. részben leírt utasításokat követve állítsa vissza az automatikus vágókést a helyére, majd a papír beszorulásának elhárításához nyissa fel a nyomtató burkolatát.
- (3) Távolítsa el a megszorult papírt.

## 

Vigyázzon nehogy kárt tegyen a nyomtatóban a megszorult papír eltávolítása közben. Mivel a termikus fej nagyon könnyen megsérül, ne érjen hozzá.

- (4) Igazítsa meg a papírtekercset és a nyomtató burkolatát finoman csukja le.
  Megjegyzés 1: Ellenőrízze, hogy a papír egyenesen fut. Ha papír nem fut egyenesen és lecsukja a nyomtató burkolatát, az a papír megszorulásához vezethet.
  - **Megjegyzés 2:** A lecsukáshoz a burkolat mindkét szélét nyomja le. Ne próbálja lecsukni a burkolat közepének nyomásával. A burkolat esetleg nem záródik megfelelően.
- (5) A nyomtató kikapcsolásához kapcsolja ki a kapcsolót. Ellenőrízze, hogy az ERROR LED nem világít.
  - **Megjegyzés:** Amíg az ERROR LED világít, a nyomtató nem fogad semmilyen parancsot (pl. nyomtatási parancsot), ezért ellenőrízze, hogy a burkolat megfelelően be van-e csukva.

#### Figyelem jel

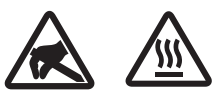

Ezek a jelek a termikus nyomtatófej mellett találhatók.

Mivel a termikus fej a nyomtatás után felforrósodik, ne érjen hozzá. A statikus elektromosság a termikus nyomtatófej sérülését okozhatja. A termikus nyomtatófej statikus elektromosságtól való védelme érdekében, ne érjen hozzá.

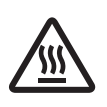

Ez a jelölés a vágófej mellett található. Soha ne érjen hozzá a pengéhez, mert az ujjainak sérülését okozhatja.

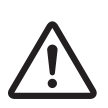

Ez a jelölés a periféria meghajtó csatlakozója mellett található. Ne csatlakoztassa telefonhoz.

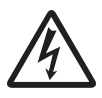

Ez a jelölés vagy matrica a burkolatot vagy a védőlemezt rögzítő csavarok mellett található, amelyet kizárólag szakember nyithat fel. A szakembereken kívül más ne távolítsa el ezeket a csavarokat. A burkolaton belüli magas feszültségű területek veszélyesek lehetnek.

# 7-3. A megszorult vágókés kiszabadítása (csak az automatikus vágókéssel szerelt modelleken).

Amennyiben az automata vágóeszköz elakad, húzza ki az USB-kábelt és a hálózati csatlakozót egyaránt a nyomtató kikapcsolásához. Ezután csatlakoztassa újra az USB-kábelt, majd a hálózati csatlakozót a nyomtató bekapcsolásához.

Amennyiben a nyomtató újraindítása nem oldja meg a problémát, kövesse az alábbi lépéseket.

## \land FIGYELMEZTETÉS

Mivel a vágókéssel végzett műveletek veszélyesek lehetnek, ezért először a nyomtatót kapcsolja ki.

- (1) A nyomtató kikapcsolásához kapcsolja KI a kapcsolót.
- (2) Az automatikus vágókés eléréséhez távolítsa el az előlapot.
- (3) Távolítsa el a megszorult papírt.

**Megjegyzés:** Legyen óvatos, a megszorult papír eltávolítása közben nehogy kárt tegyen a nyomtatóban.

Mivel a termikus fej különösen érzékeny, ne érjen hozzá.

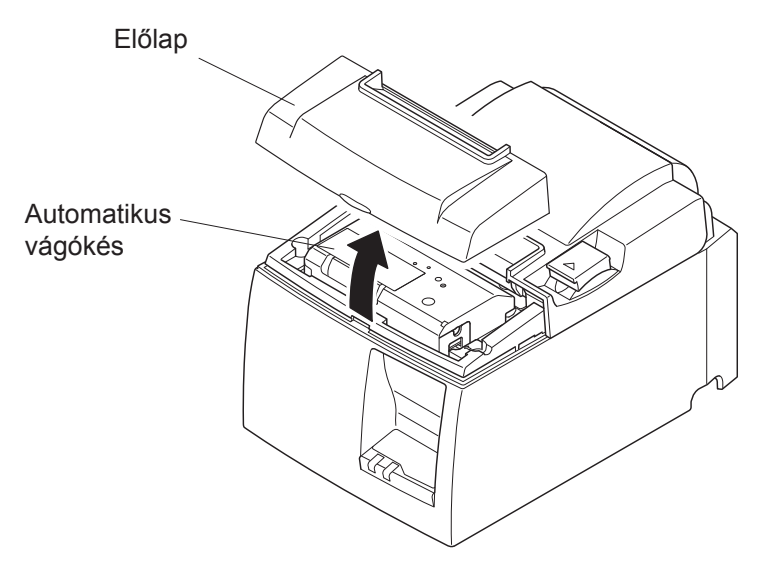

- (4) Helyezze a Philips-csavarhúzót a vágókés oldalán található kézi beállítónyílásba, majd fordítsa a jobb oldalon látható nyíllal megegyező irányba egészen addig, amíg a hátsó borító fel nem nyílik.
- (5) Nyissa fel a burkolatot, távolítsa el a megszorult papírt, majd tegye vissza a papírhengert.
- (6) Szerelje vissza az előlapot, majd kapcsolja BE a készüléket.

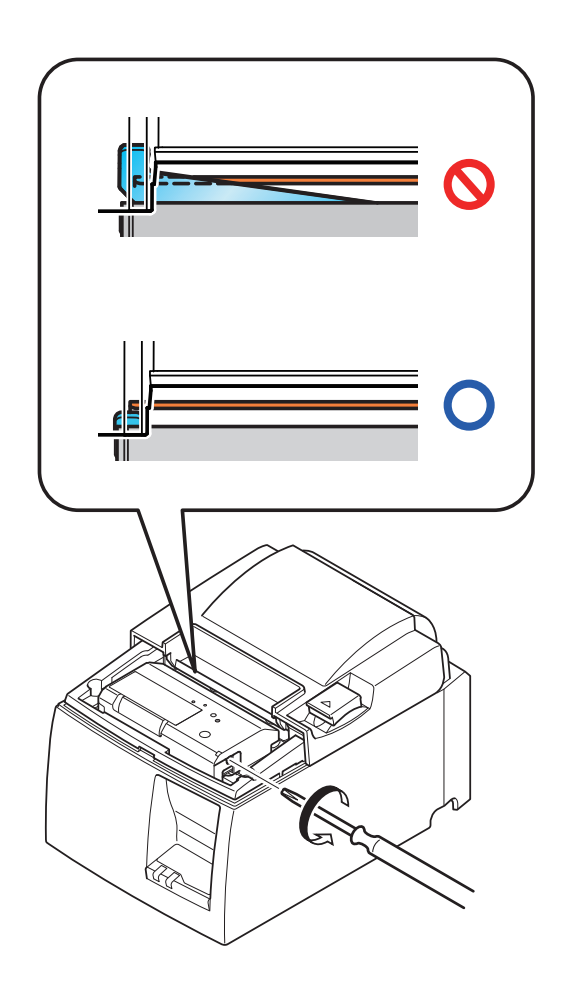

## 8. Rendszeres tisztítás

A lerakódott por és szennyeződés miatt a nyomtatott karakterek részben elmosódottak lehetnek. A hiba megelőzése érdekében, a papír szennyeződései a papírtartóban, és a papírvezető részben gyűlnek össze, de a termikus fej felületéről rendszeresen el kell távolítani a szennyeződést. A tisztítást 6 havonta egyszer vagy egymillió soronként ajánlatos elvégezni.

#### 8-1. A termikus fej tisztítása

A termikus fejről a feketés szennyeződést Isoprophil alkohol (IPA) segítségével távolíthatja el.

Megjegyzés: A termikus fej nagyon könnyen megsérülhet, ezért egy puha ruhadarabbal óvatosan tisztítsa meg . Különösen arra figyeljen, hogy tisztítás közben ne karcolja meg.

#### 8-2. A papírtartó tisztítása

Egy puha ruhadarab segítségével távolítsa el a szennyeződést a papírtartóból és a papírvezető részből.

## 9. Periféria meghajtó áramkör

A periféria meghajtó áramkörhöz csak periféria eszközöket (pl. pénztárgép, stb.) csatlakoztasson.

Ne csatlakoztassa telefonhoz.

Olyan kábeleket használjon, amelyek megfelelnek az alábbi követelményeknek.

#### Periféria csatlakozó

| Tüske<br>száma | Jel<br>név | Funkció                | I/O<br>irány |
|----------------|------------|------------------------|--------------|
| 1              | FG         | Keret földelés         |              |
| 2              | DRD1       | Meghajtó jel 1         | KI           |
| 3              | +24V       | Meghajtó tápfeszültség | KI           |
| 4              | +24V       | Meghajtó tápfeszültség | KI           |
| 5              | DRD2       | Meghajtó jel 2         | KI           |
| 6              | DRSNS      | Érzékelés jel          | BE           |

#### Moduláris dugó

Moduláris dugó: MOLEX 90075-0007, AMP641337, vagy BURNDY B-66-4

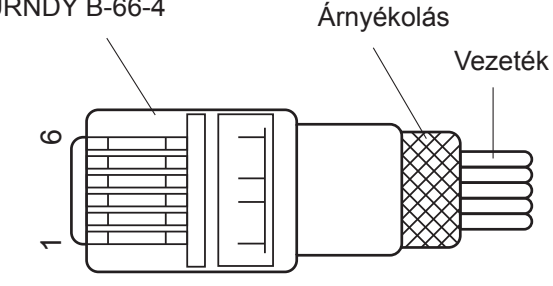

#### Meghajtó áramkör

Az ajánlott meghajtó egység az alább látható.

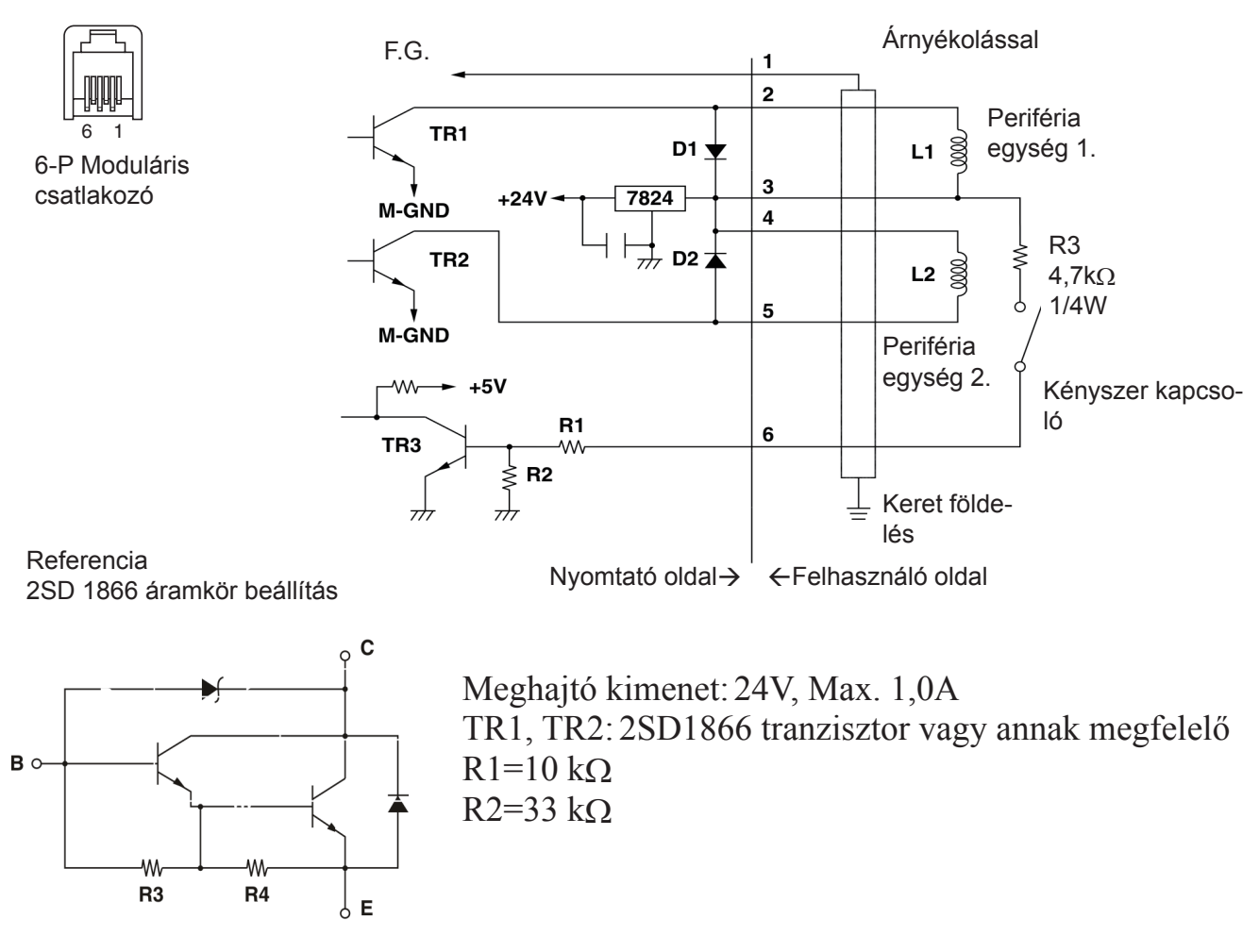

R3=3,5kΩ R4=300Ω

# Megjegyzések: 1. Az 1. tüske árnyékolását a periféria keretföldeléséhez kell csatlakoztatni.

- 2. Két meghajtót nem lehet egyszerre csatlakoztatni.
- A perifériának meg kell felenie az alábbi követelményeknek: ON idő / (ON idő + OFF idő) ≤ 0,2
- 4. Az L1 és L2 tekercsek minimális ellenállása  $24\Omega$ .
- 5. A D1 és D2 diódák maximális abszolút értéke (Ta = 25°C): Átlagos egyenirányított áram Io = 1A
- 6. TR1 és TR2 tranzisztorok maximális abszolút értéke (Ta = 25°C): Kollektor áram Ic = 2A

## 10. Műszaki adatok

## 10-1. Általános műszaki adatok

(1) Nyomtatási mód Közvetlen soros termikus nyomtatás Nyomtatási sebesség Max. 1000 pont/mp. (125 mm/mp.) (2)(3) Pont sűrűség 203 dpi: 8 pont/mm (0,125 mm/pont) Nyomtatási szélesség Max. 72 mm (4) Papírhenger Az ajánlott papírhengerekkel kapcsolatban nézze át az 5. feje-(5) zetet. Papírszélesség: 79,5±0,5 mm (57,5±0,5 mm a papírhenger tartó használatával) Henger átmérő: ø83 mm vagy kevesebb Teljes méret  $142 (Szél.) \times 204 (Mély.) \times 132 (Mag.) mm$ (6) Súly Automatikus vágóval felszerelt modell: 1,72 kg (papírhenger (7)nélkül) Tépőcsíkkal szerelt modell: 1,56 kg (papírhenger nélkül) Zajkibocsátás kb.: U modell (8)49 dB (Automatikus vágóval felszerelt modell) 48 dB (Tépőcsíkkal szerelt modell) PU modell 50 dB (Automatikus vágóval felszerelt modell) 50 dB (Tépőcsíkkal szerelt modell) Megjegyzés: A fenti zajszint-méréseket a cég által kidolgozott körülmények között végezték. A mért zajszintek a felhasznált papír típusától, a felhasználási környezettől, és az energiafogyasztás üzemmódjától függően változhatnak.

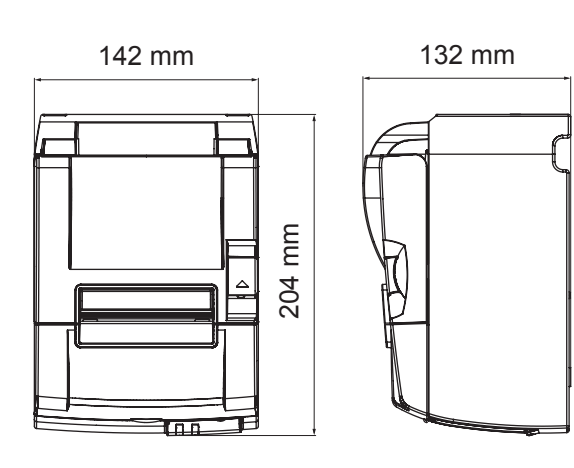

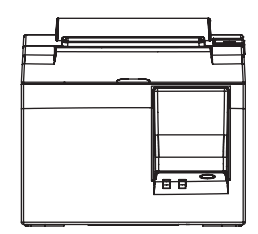

## 10-2. Automatikus vágókés műszaki adatok

| (1) | Vágási sebesség | Legfeljebb 20 vágás percenként |
|-----|-----------------|--------------------------------|
| (2) | Papírvastagság  | 65~85 μm                       |

#### 10-3. Csatlakozó

| (1) | Műszaki adatok | USB 2.0 full speed                   |
|-----|----------------|--------------------------------------|
|     |                | Nyomtató és szolgáltató kompatibilis |
| (2) | Csatlakozó     |                                      |
|     | U modell       | B típusú                             |
|     | PU modell      | B típusú és poweredUSB-csatlakozó    |

B típusú csatlakozó:

DUSB-BRA42-T11(D2)-FA (gyártó: DDK)

| Pin No. | Jel megnevezés | Funkció             |
|---------|----------------|---------------------|
| 1       | VBUS USB       | Power pin (+5 V DC) |
| 2       | D -            | Dátumérték –        |
| 3       | D +            | Dátumérték +        |
| 4       | GND            | Jel földelés        |

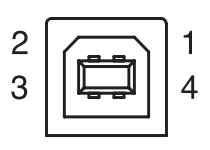

#### PoweredUSB csatlakozó: 69913-104LF (gyártó: FCI)

| Pin No. | Jel megnevezés | Funkció             |
|---------|----------------|---------------------|
| 1       | F-GND          | Ház földelése       |
| 2       | +24V           | +24V DC             |
| 3       | GND            | Jel földelés        |
| 4       | D +            | Dátumérték +        |
| 5       | D -            | Dátumérték –        |
| 6       | VBUS USB       | Power pin (+5 V DC) |
| 7       | +24V           | +24V DC             |
| 8       | F-GND          | Ház földelése       |

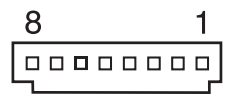

### 10-4. Elektromos jellemzők

10-4-1. U modell

| (1) | Bemeneti feszültség | 100 - 240 V AC, 5 | 50/60 Hz                   |
|-----|---------------------|-------------------|----------------------------|
| (2) | Áramfelvétel        | Működés közben:   | kb. 40 W (ASCII nyomtatás) |
|     |                     | Készenlét:        | kb. 3 W                    |

#### 10-4-2. PU modell (hálózati adapter)

Standard

- (1) Bemenet: 100–240 V váltakozó feszültség, 50/60 Hz
- (2) Kimenet  $24 V \pm 5\%$  egyenfeszültség
- (3) Áramfogyasztás (DC 24 V szobahőmérsékleten): Alacsony energiafogyasztású üzemmód:

| energiarogy asztasa azerinite |                                             |
|-------------------------------|---------------------------------------------|
| Készenléti üzemmódban:        | Kb. 0.1 A                                   |
| Átlag:                        | Kb. 1.0 A (ASCII folyamatos nyomtatás)      |
| Csúcs:                        | Kb. 5.0 A                                   |
|                               | (100%-os nyomtatási terhelés, legfeljebb 10 |
|                               | másodpercig)                                |
| üzemmód:                      |                                             |
| Készenléti üzemmódban:        | Kb. 0.1 A                                   |
| Átlag:                        | Kb. 1.4 A (ASCII folyamatos nyomtatás)      |
| Csúcs:                        | Kb. 10.0 A                                  |
|                               | (100%-os nyomtatási terhelés, legfeljebb 10 |
|                               | másodpercig)                                |
|                               |                                             |

A standard és az alacsony energiafogyasztású üzemmód kiválasztásáról bővebben a DIPkapcsoló beállításainak 11. fejezetben lévő leírásánál olvashat.

**Megjegyzések:** Fennáll a veszélye annak, hogy a nyomtató kikapcsolását követő azonnali bekapcsoláskor jelentős feszültség keletkezik. Ezért várjon legalább 5 másodpercig, mielőtt újra bekapcsolná a nyomtatót.

| tû sorszáma | funkció                   |
|-------------|---------------------------|
| 1           | meghajtó feszültség (24V) |
| 2           | jel GND                   |
| 3           | nem használt              |
| test        | a ház földelése           |

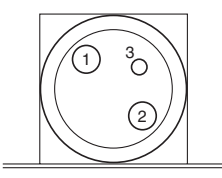

<a csatlakozóoldalról nézve>

#### (4) Hálózati csatlakozó

#### Megjegyzések:

- Ha a nyomtatóhoz a gyáritól (PS60A-24A sorozat) eltérő hálózati adaptert használ, vegye figyelembe az alábbi utasításokat.
- 24 V ± 5% kimeneti feszültséget és 2.0 A-nél nagyobb kimenő áramot (5.0 A-es érték legalább 10 másodpercen keresztül) biztosító hálózati adaptert használjon SELV és LPS vagy 2. osztályú kimenettel, mely eleget tesz az IEC60950 szabványnak.
- Zajos helyen elővigyázattal helyezze el a nyomtatót. Tegyen lépéseket többek között a hálózati feszültségben tapasztalható elektrosztatikus eredetű zaj kivédése érdekében.

#### 10-4-3. PU modell (poweredUSB kábel)

Ha a poweredUSB kábelt használja, a nyomtatót el kell látni 24 V egyenárammal a rendszerből.

A nyomtatóhoz olyan tápegységet használjon, amely megfelel az alábbi követelményeknek.

Táp követelmények

- (1) Kimenet  $24 V \pm 5\%$  egyenfeszültség
- (2) Áramfogyasztás (DC 24 V szobahőmérsékleten):

Alacsony energiafogyasztású üzemmód:

| 5          | $\mathcal{O}$          |                                                             |
|------------|------------------------|-------------------------------------------------------------|
|            | Készenléti üzemmódban: | Kb. 0.1 A                                                   |
|            | Átlag:                 | Kb. 1.0 A (ASCII folyamatos nyomtatás)                      |
|            | Csúcs:                 | Kb. 5.0 A                                                   |
|            |                        | (100%-os nyomtatási terhelés, legfeljebb 10 másodpercig)    |
| Standard ü | izemmód:               |                                                             |
|            | Készenléti üzemmódban: | Kb. 0.1 A                                                   |
|            | Átlag:                 | Kb. 1.4 A (ASCII folyamatos nyomtatás)                      |
|            | Csúcs:                 | Kb. 10.0 A                                                  |
|            |                        | (100%-os nyomtatási terhelés, legfeljebb 10<br>másodpercig) |
|            |                        |                                                             |

A standard és az alacsony energiafogyasztású üzemmód kiválasztásáról bővebben a DIPkapcsoló beállításainak 11. fejezetben lévő leírásánál olvashat.

**Megjegyzések:** Fennáll a veszélye annak, hogy a nyomtató kikapcsolását követő azonnali bekapcsoláskor jelentős feszültség keletkezik. Ezért várjon legalább 5 másodpercig, mielőtt újra bekapcsolná a nyomtatót.

## 10-5. Környezeti feltételek

Működés
 Hőmérséklet
 Páratartalom
 5°C - 45°C
 10% - 90% RH (lecsapódás nélkül)

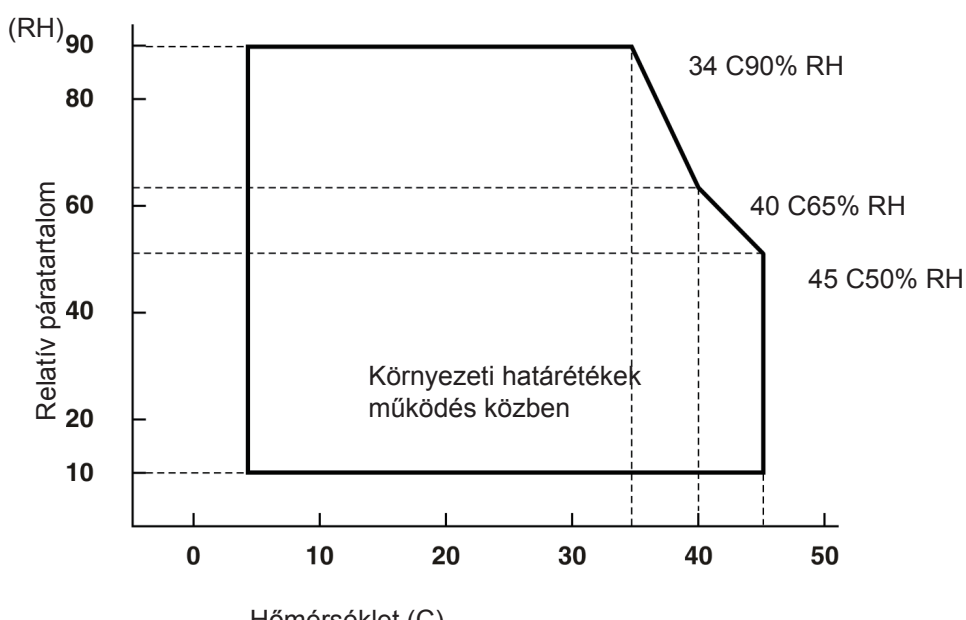

Hőmérséklet (C) Működési hőmérséklet és páratartalom

 (2) Szállítás/tárolás (papír nélkül) Hőmérséklet -20°C - 45°C
 Páratartalom 10% - 90% RH (lecsapódás nélkül)

#### 10-6. Megbízhatóság

| 1) | Élettartam | Mechanikai:<br>Fej:  | 20 millió sor<br>100 millió ciklus, 100 km (±15% max. átlagos fej<br>ellenállási ingadozás)<br>2 színű nyomtatás 50 millió ciklus 50 km (±15%                         |
|----|------------|----------------------|----------------------------------------------------------------------------------------------------|
|    |            | Automatikus vágókés: | 2 szíhű hyomatas, 50 minio ciklus, 50 km ( $\pm 15\%$<br>max. átlagos fej ellenállási ingadozás)<br>1 millió vágás (65 - 85 $\mu$ m közötti papírvastagság<br>esetén) |

<Feltételek> Átlagos nyomtatási érték:12.5% Ajánlott termikus papír: 65 μm

2) MCBF: 60 millió sor

A Mean Cycle Between Failure (MCBF) (Meghibásodások között eltelt üzemelési teljesítmény) a teljes élettartam alatti meghibásodásra vonatkozik, amely véletlenszerű vagy kopásból eredő hibákat is tartalmaz, amely a nyomtató 20 millió soros élettartama során keletkezett.

- \* Amint az a 20 millió soros mechanikai teljesítménynél is látható, a 60 milló soros MCBF nem a használati időtartamot jelzi.
- Automatikus vágókés (élettartam)
  1 millió vágás (65 85 μm közötti papírvastagság esetén)
  - \* Minden fent említett megbízhatósági érték az ajánlott termikus papír használatával értendő. A nem ajánlott termikus papírok használata esetén a nyomtató élettartama nem garantált.

## 11. A DIP-kapcsoló beállításai

A PU nyomtatómodellek alján DIP-kapcsolók találhatók, ezekkel számos funkció állítható be, melyeket az alábbi táblázat foglal össze.

A beállításokat az alábbi módon változtathatja meg.

Megjegyzés: az U nyomtatómodelleknél a DIP-kapcsoló beállítására nincs szükség.

- (1) Kapcsolja ki a nyomtatót és húzza ki a hálózati csatlakozót.
- (2) Csavarja ki a csavart, majd távolítsa el a nyomtató alján elhelyezett DIP-kapcsolófedelet.

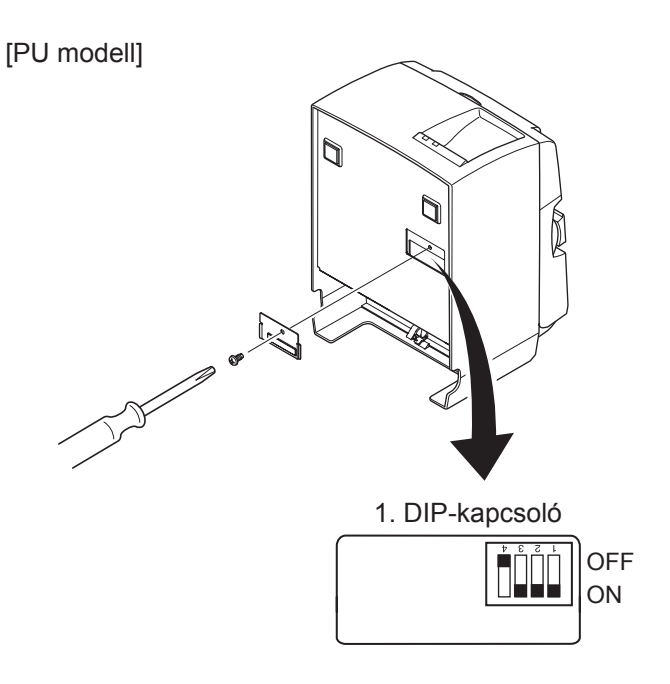

Amikor a nyomtatót szállítják, az 1-4 DIP kapcsoló beállítása KI; az összes többi kapcsoló beállítása BE.

- (3) Egy keskeny végû szerszám segítségével változtassa meg a DIP-kapcsoló beállítását.
- (4) Helyezze vissza a DIP-kapcsolófedelet és rögzítse a csavarral.

Megjegyzés: az új beállítások a nyomtató bekapcsolása után lépnek érvénybe.

#### 1. DIP-kapcsoló

| 1-1 kapcsoló | Energiafogyasztás üzemmódja                                     |  |
|--------------|-----------------------------------------------------------------|--|
| OFF          | Standard üzemmód                                                |  |
| ON           | Alacsony energiafogyasztású üzemmód (Alapértelmezett beállítás) |  |

Az 1-2 és 1-3 DIP kapcsoló beállítása legyen mindig BE és az 1-4 DIP kapcsoló beállítása KI.

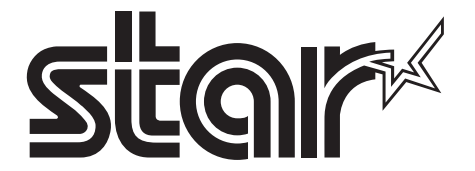

SPECIAL PRODUCTS DIVISION STAR MICRONICS CO., LTD.

536 Nanatsushinya, Shimizu-ku, Shizuoka, 424-0066 Japan Tel: (int+81)-54-347-0112, Fax: (int+81)-54-347-0409

Please access the following URL http://www.star-m.jp/eng/dl/dl02.htm for the latest revision of the manual.

## OVERSEAS SUBSIDIARY COMPANIES STAR MICRONICS AMERICA, INC.

1150 King Georges Post Road, Edison, NJ 08837-3729 U.S.A. Tel: (int+1)-732-623-5555, Fax: (int+1)-732-623-5590

**STAR MICRONICS EUROPE LTD.** Star House, Peregrine Business Park, Gomm Road, High Wycombe, Bucks, HP13 7DL, U.K. Tel: (int+44)-1494-471111, Fax: (int+44)-1494-473333